## **Q**-Traf

## A Macroscopic Road Traffic Model

Version 780d

# **Users** Manual

## Table of contents

| 1.   | What is Q-Traf ?                                                        | 4  |
|------|-------------------------------------------------------------------------|----|
| 2.   | Get started - Calculate an assignement with one of the example provided | 6  |
| 3.   | Result files                                                            | 11 |
| File | s type                                                                  | 11 |
| Wh   | at is the format WKT (Well Known Text) for QGis                         | 11 |
| Tł   | ne lines                                                                |    |
| Tł   | ne columns                                                              |    |
| Loc  | ation of the files                                                      | 14 |
| 4.   | How to open the csv files with a spreadsheet software                   | 16 |
| 5.   | How to open the csv files in QGis                                       | 17 |
| Нον  | w to visualize the results of an assignment                             | 17 |
| 6.   | How to manipulate the data files – Excel, the « .csv » format,          | 26 |
| 7.   | How to modify your input data                                           | 26 |
| 8.   | Folders tree structure                                                  | 27 |
| The  | Input data folder tree structure                                        | 30 |
| The  | Results folder tree structure                                           | 31 |
| 9.   | Data files content                                                      | 32 |
| Fc   | older « vehicles_csv »                                                  |    |
| Tł   | ne « logic » behind the 3 foldes « vehicules »                          |    |
| Fo   | older « network_links_wkt_csv »                                         |    |
| Fo   | older « network_nodes_wkt_csv »                                         | 35 |
| Fc   | older « matrices_csv »                                                  |    |
| Fo   | older « parameters_csv »                                                |    |

| 10. | How to create a network – With QGIS                                      | 46 |
|-----|--------------------------------------------------------------------------|----|
| How | / to modify a network (with QGIS)                                        | 46 |
| Но  | w to save your modified « network.shp » file to the « network.csv » file | 46 |

## 1. WHAT IS Q-TRAF?

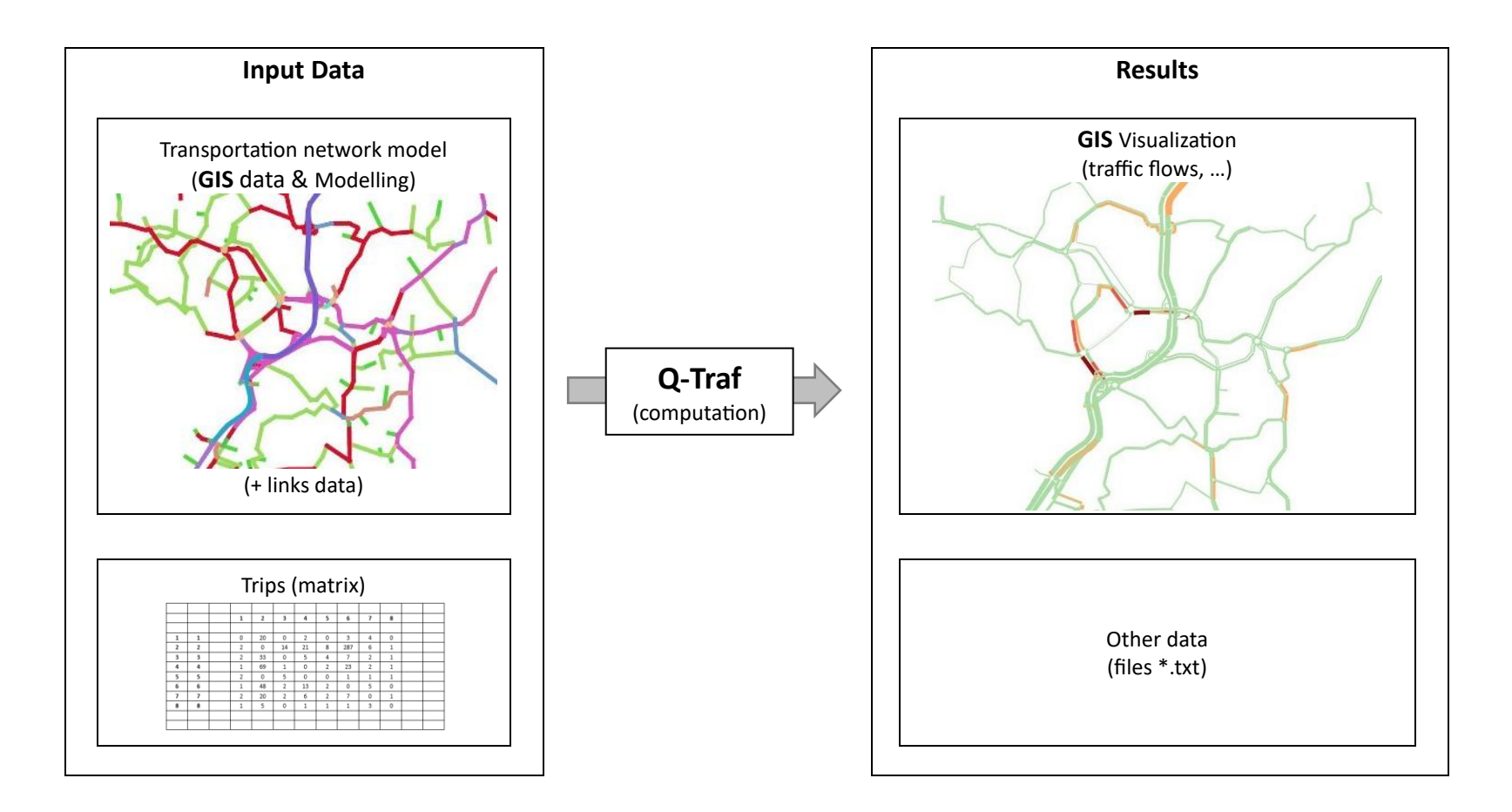

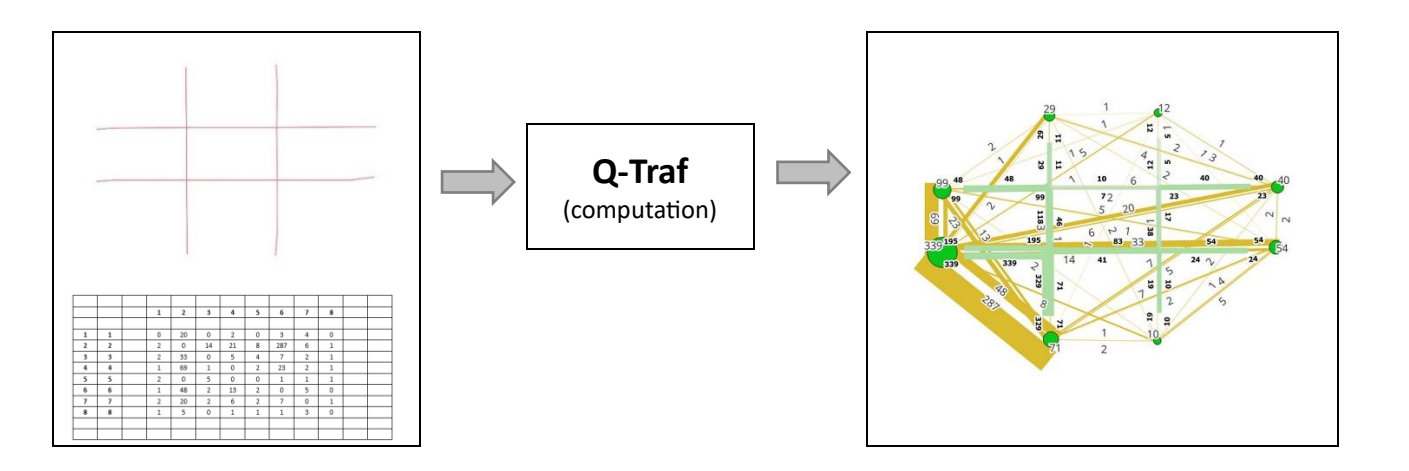

## 2. GET STARTED - CALCULATE AN ASSIGNEMENT WITH ONE OF THE EXAMPLE PROVIDED

| Open the folder of your project, or one of the folder-example provided (here | E:\website_Q-Traf\_Dossier_do × + ×                               |                       |                   |  |  |  |  |  |
|------------------------------------------------------------------------------|-------------------------------------------------------------------|-----------------------|-------------------|--|--|--|--|--|
| Ultra_small_square) :)                                                       | $\leftrightarrow \rightarrow \downarrow $ G $\rightarrow \dots$ d | > Rechercher d Q      |                   |  |  |  |  |  |
|                                                                              | 🕀 Nouveau - 🔏 🗘 🚺                                                 | 🖻 🔟 🏷 Trier 🗸         | ··· Détails       |  |  |  |  |  |
|                                                                              | Nom                                                               | Modifié le Type       | e Taille          |  |  |  |  |  |
|                                                                              | P-Traf_v779o.exe                                                  | 02/04/2025 11:39 App  | lication 1 690 Ko |  |  |  |  |  |
|                                                                              | The_project_CRS_in_QGIS_is_ESPG27700.txt                          | 03/02/2025 12:02 Fich | ier TXT 0 Ko      |  |  |  |  |  |
|                                                                              | aut_results_wkt                                                   | 08/04/2025 10:52 Dos  | sier de fichiers  |  |  |  |  |  |
|                                                                              | 🚞 run_number                                                      | 08/04/2025 10:52 Dos  | sier de fichiers  |  |  |  |  |  |
|                                                                              | 🚞 _in_traffic_model_data                                          | 03/04/2025 10:01 Dos  | sier de fichiers  |  |  |  |  |  |
|                                                                              | CGis QGis                                                         | 03/04/2025 10:01 Dos  | sier de fichiers  |  |  |  |  |  |

| Launch Q-Traf (double click on Q-<br>Traf_vxxx.exe) : | E:\website_Q-Traf\_Dossier_do × +                                                             |                  |                     | – – ×     |  |
|-------------------------------------------------------|-----------------------------------------------------------------------------------------------|------------------|---------------------|-----------|--|
|                                                       | $\leftarrow$ $\rightarrow$ $\checkmark$ $\bigcirc$ $\bigcirc$ $\rightarrow$ $\sim$ $\bigcirc$ | Rechercher d Q   |                     |           |  |
|                                                       | 🕀 Nouveau - 🔏 🗘 🚺                                                                             | 🖻 🔟 î Tri        | er × •••            | 🔳 Détails |  |
|                                                       | Nom                                                                                           | Modifié le       | Туре                | Taille    |  |
|                                                       | 🕈 🚏 Q-Traf_v779o.exe                                                                          | 02/04/2025 11:39 | Application         | 1 690 Ko  |  |
| r                                                     | The_project_CRS_in_QGIS_is_ESPG27700.txt                                                      | 03/02/2025 12:02 | Fichier TXT         | 0 Ko      |  |
|                                                       | 늘 _out_results_wkt                                                                            | 08/04/2025 10:52 | Dossier de fichiers |           |  |
|                                                       | 📁 run_number                                                                                  | 08/04/2025 10:52 | Dossier de fichiers |           |  |
|                                                       | 늘 _in_traffic_model_data                                                                      | 03/04/2025 10:01 | Dossier de fichiers |           |  |
|                                                       | CGis QGis                                                                                     | 03/04/2025 10:01 | Dossier de fichiers |           |  |
| The window of the program Q-Traf pops-up :            | 💀 O-Traf                                                                                      |                  | - 0                 | ×         |  |
|                                                       | Calcul affectation                                                                            |                  |                     |           |  |
|                                                       | Run (En)                                                                                      |                  |                     |           |  |
|                                                       | Run (Fr)                                                                                      |                  |                     |           |  |
|                                                       | Michael b potion                                                                              |                  |                     |           |  |
|                                                       |                                                                                               |                  |                     |           |  |
|                                                       |                                                                                               |                  |                     |           |  |
|                                                       |                                                                                               |                  |                     |           |  |
|                                                       |                                                                                               |                  |                     |           |  |
|                                                       |                                                                                               |                  |                     |           |  |

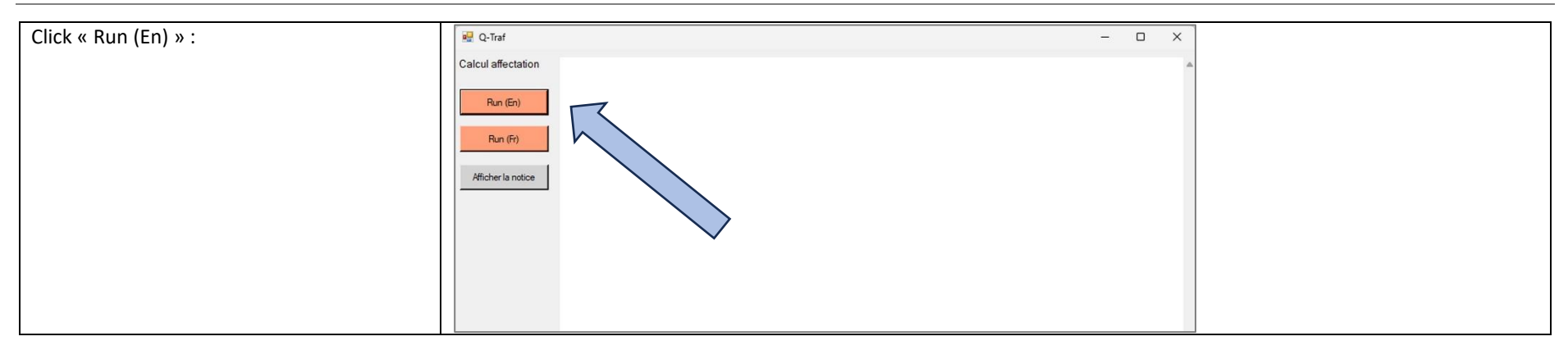

| Wait (a few seconds) untill the calculations | - U X                                                                                                    |
|----------------------------------------------|----------------------------------------------------------------------------------------------------|
| are finished :                               |                                                                                                    |
|                                              | Calcul affectation Arogram version : Co. af_v7790<br>Run number 195 du 2.0408_10h52                                                                                                    |
| Note the run number                          | Run (B)       Run (B)         Run (B)       Source and the control of the control of the control |
|                                              |                                                                                                    |

| he window : | 🖳 Q-Traf           | – 🗆 X                                                                                                    |
|-------------|--------------------|----------------------------------------------------------------------------------------------------|
| c           | alcul affectation  | Program version : QTraf_v779o<br>Run number 195 du 250408_10h52                                                                                                    |
|             | Run (En)           | > Loaded : E:\website_Q-Traf\_Dossier_download_site_web_Q-Traf_vers779o\Q-Traf_Ultra_small_Square_779\ in_traffic_model_data\parameter<br>\calcul_parameters.csv<br>> Loaded : E:\website_Q-Traf\_Dossier_download_site_web_Q-Traf_vers779o\Q-Traf_Ultra_small_Square_779\ in_traffic_model_data\parameters                                                                                                    |
| [           | Run (Fr)           | \other_parameters.csv<br>>Loaded : E:\website_Q-Traf\_Dossier_download_site_web_Q-Traf_vers779o\Q-Traf_Ultra_small_Square_779\_in_traffic_model_da                                                                                                    |
|             | Afficher la notice | E:\website_Q-Traf_Dossier_download_site_web_Q-Traf_vers779o\Q-Traf_Ultra_small_Square_779\_in_traffic_model_data\vehicles_csv\1_veh_parent_types.csv<br>nbr_of_vehicle_parent_types : 4<br>VEHICLE SUB PARENT TYPES                                                                                                    |
|             |                    | E:\website_Q-Traf_\Dossier_download_site_web_Q-Traf_vers779o\Q-Traf_Ultra_small_Square_779\_in_traffic_model_data\vehicles_csv<br>\2_veh_sub_parent_types_and_link_autorization.csv<br>nbr_sub_parent_vehicle_types: _ 2                                                                                                    |
|             |                    |                                                                                                    |
|             |                    | Number of scenario(s) : 1                                                                                                    |
|             |                    | <pre></pre>                                                                                                    |
|             |                    | Termine of a model of a consistence of the construction of the construction of the co  |
|             |                    | PARK & RIDE                                                                                                    |
|             |                    | Number of Pork 1 - 10_max_Fart_&_Nde 1 - 10_max_Fart_&_Nde 1 - 10_ |
|             |                    | Number of links in the network (without connectors) : 24<br>Number of links and connectors : 40 (autorized : 1500)<br>NODES                                                                                                    |
|             |                    | Number of nodes in the network (Links ends - Without zones): 12 (autorised : 3000) - Id node max : 20 (autorised : 81000) Diameter of the network beetwen zones : 5 links (shortest paths beetwen x 1,5 et x 2,7)                                                                                                    |
|             |                    | CALCULS ASSIGNATION<br>Time (sec) ponderation / dist (m) in generalised cost travel : 25<br>Method 5 (/5) (18 iterations)<br>Block_de_flux_OD_min_a_affecter : 0,1                                                                                                    |
|             |                    | SCENARIO 1 : Network 2025                                                                                                    |
|             |                    | Matrix n° 1 de 2025 - VL1 (matrix_square_9_2025_VL1_HPS.csv<br>There is NO file : E:\website_Q-Traf\_Dossier_download_site_web_Q-Traf_vers779o\Q-Traf_Ultra_small_Square_779\_in_traffic_model_data\matrices_csv<br>\matrix_square_9_2025_VL1_HPS.csv                                                                                                    |
|             |                    | Matrix n° 1 de 2025 - VL1 (matrix_square_9_2025_VL1_HPS.csv<br>There is NO file : E:\website_Q-Traf\_Dossier_download_site_web_Q-Traf_vers779o\Q-Traf_Ultra_small_Square_779\_in_traffic_m<br>\matrix_square_9_2025_VL1_HPS.csv                                                                                                    |

## **3. R**ESULT FILES

#### Files type

The files « result » are :

- \*.txt for the log file
- \*.csv for all the other files

All the \*.csv files can be :

- directly imported in QGis (see « How to open the csv files in QGis ») without modification (except for the « Global results »). They are all in the format WKT (Well Known Text)
- opened with a spreadsheet Software (Excel, LibreOffice, OpenOffice)

#### What is the format WKT (Well Known Text) for QGis

Next is the content of the file « all\_veh\_Scen1\_Net\_2025\_PPH\_run196.csv ». This file provides the flow for each link and each type of vehicles.

#### The lines

The first line contains the column headers / name of the fields. Then there is one line for each link. The first column contains the coordinates of the link, which can be read by QGis

#### The columns

Each column contains one type of data.

| all_veh_Scen1_Net_2025_mat_2025_PPH_run196.csv -      | OpenC    | Office Calc              |                   |            |             |                             |          |         |         |                |          |     |
|-------------------------------------------------------|----------|--------------------------|-------------------|------------|-------------|-----------------------------|----------|---------|---------|----------------|----------|-----|
| Eichier Édition Affichage Insertion Format Outils     | Donr     | née <u>s</u> Fe <u>n</u> | être Aid <u>e</u> |            |             |                             |          |         |         |                |          |     |
| 🗄 🕶 🔁 🕶 🔜 🗠 🔛 🔛 🖴 🖇 🌉                                 | 🔀        | ₽a 📬                     | • 🛷   🖻           | <b>-</b> C | -   🚳       |                             |          | 20   #  | 0       | ê 🗟 🔍          | 0.       | Rec |
| E 🛛 🗸 Arial 🗸 🗸 🗸 🖌 🗸                                 | <u>I</u> | .   E :                  |                   |            | % 🌡         | \$% <del>\$</del> 0<br>.000 |          | é ෫     |         | • 🖄 • 🔺 •      | -        |     |
| A1 → 🕉 Σ = WKT                                        |          |                          |                   |            |             |                             |          |         |         |                |          |     |
| A                                                     | В        | С                        | D                 | E          | F           | G                           | Н        | 1       | J       | K              | L        | M   |
|                                                       | row FI   | ow_IV_all FI             | ow_uvp_port       | class_car  | Class_truck | Class_bus                   | Class_pe | Mat_VL1 | Mat_PL1 | Charge_uvp_pce | pc_truck |     |
| 2 MULTILINESTRING ((213001 894140,213173 894140))"    |          | 24                       | 24                | 24         |             |                             |          | 24      |         | 2              |          |     |
| 3 MULTILINESTRING ((213050 894234,213051 894146))"    | 4        | 38                       | 38                | 38         |             |                             |          | 38      |         | 3              |          |     |
| 4 MOLTILINESTRING ((213051 894303,213050 894234))"    | 3        | 12                       | 12                | 12         |             |                             |          | 12      |         |                | -        |     |
| 5 MULTILINESTRING ((212899 894140,212900 894050))     | 4        | 329                      | 329               | 329        |             |                             |          | 329     |         | 21             | -        |     |
| 6 MULTILINESTRING ((212899 894234,212899 894146))"    | 3        | 118                      | 118               | 118        |             |                             |          | 118     |         | 10             |          |     |
| 7 MULTILINESTRING ((212898 894297,212899 894234))"    | 6        | 29                       | 29                | 29         |             |                             |          | 29      |         | 2              |          |     |
| 8 [MULTILINESTRING ((212899 894146,212779 894146))"   | 7        | 195                      | 195               | 195        |             |                             |          | 195     |         | 16             |          |     |
| 9 "MULTILINESTRING ((213051 894146,212899 894146))"   | 8        | 83                       | 83                | 83         |             |                             |          | 83      |         | 7              |          |     |
| 10 "MULTILINESTRING ((212899 894234,212778 894233))"  | 9        | 48                       | 48                | 48         |             |                             |          | 48      |         | 4              |          |     |
| 11 "MULTILINESTRING ((213050 894234,212899 894234))"  | 10       | 10                       | 10                | 10         |             |                             |          | 10      |         | 1              |          |     |
| 12 "MULTILINESTRING ((213050 894234,213178 894235))"  | 11       | 23                       | 23                | 23         |             |                             |          | 23      |         | 2              |          |     |
| 13 "MULTILINESTRING ((213173 894146,213051 894146))"  | 12       | 54                       | 54                | 54         |             |                             |          | 54      |         | 4              |          |     |
| 14 "MULTILINESTRING ((213051 894148,213050 894234))"  | 13       | 17                       | 17                | 17         |             |                             |          | 17      |         | 1              |          |     |
| 15 "MULTILINESTRING ((213050 894234,213051 894303))"  | 14       | 5                        | 5                 | 5          |             |                             |          | 5       |         | 0              |          |     |
| 16 [MULTILINESTRING ((212900 894058,212899 894146))"  | 15       | 71                       | 71                | 71         |             |                             |          | 71      |         | 6              |          |     |
| 17 ['MULTILINESTRING ((212899 894146 212899 894234))" | 16       | 48                       | 48                | 48         |             |                             |          | 48      |         | 4              |          |     |
| 18 [MULTILINESTRING ((212899 894234 212898 894297))"  | 17       | 11                       | 11                | 11         |             |                             |          | 11      |         | 1              |          |     |
| 10 [MULTILINESTRING ((212779 894148 212899 894148))"  | 18       | 229                      | 229               | 229        |             |                             |          | 229     |         | 28             |          |     |
| 20 [MILLTILINESTRING ((212999 994148 212051 994148))" | 19       | 41                       | 41                | 41         |             |                             |          | 41      |         | 20             |          |     |
| 21 MULTILINESTRING ((212535 554140,213051 554140))    | 20       | 90                       |                   | 90         |             |                             |          | 00      |         |                |          |     |
| 20 MULTILINESTRING ((212176 654255,212655 654254))    | 20       | 33                       | 33                | 35         |             |                             | -        | 33      |         | •              |          |     |
| 22 MULTILINESTRING ((212899 894234,213050 894234))    | 21       | 10                       | 1                 | 1          |             |                             |          | 1       |         | 1              |          |     |
| 23 MULTILINESTRING ((213178 894235,213050 894234))    | 22       | 40                       | 40                | 40         |             |                             |          | 40      |         | 3              |          |     |
| 24 MOLTILINESTRING ((213051 894060,213051 894146))"   | 23       | 10                       | 10                | 10         |             |                             |          | 10      |         | 1              |          |     |
| 25 MULTILINESTRING ((213051 894146,213051 894060))"   | 24       | 19                       | 19                | 19         |             |                             |          | 19      |         | 2              |          |     |
| 26 MULTILINESTRING ((212898 894334,212898 894297))    | 25       | 29                       | 29                | 29         |             |                             |          | 29      |         |                |          |     |
| 27 MULTILINESTRING ((212898 894297,212898 894334))    | 28       | 11                       | 11                | 11         |             |                             |          | 11      |         |                |          |     |
| 28 MULTILINESTRING ((212749 894144,212779 894146))    | 27       | 339                      | 339               | 339        |             |                             |          | 339     |         |                |          |     |
| 29 MULTILINESTRING ((212779 894146,212749 894144))    | 28       | 195                      | 195               | 195        |             |                             |          | 195     |         |                |          |     |
| 30 MULTILINESTRING ((213213 894151,213173 894146))    | 29       | 54                       | 54                | 54         |             |                             |          | 54      |         |                |          |     |
| 31 MULTILINESTRING ((213173 894146,213213 894151))    | 30       | 24                       | 24                | 24         |             |                             |          | 24      |         |                |          |     |
| 32 MULTILINESTRING ((212749 894231,212778 894233))    | 31       | 99                       | 99                | 99         |             |                             |          | 99      |         |                |          |     |
| 33 MULTILINESTRING ((212778 894233,212749 894231))    | 32       | 48                       | 48                | 48         |             |                             |          | 48      |         |                |          |     |
| 34 MULTILINESTRING ((213048 894021,213051 894060))    | 33       | 10                       | 10                | 10         | 0           |                             |          | 10      |         |                |          |     |
| 35 MULTILINESTRING ((213051 894060.213048 894021))    | 34       | 19                       | 19                | 19         |             |                             |          | 19      |         |                |          |     |
| 36 MULTILINESTRING ((212900 894023 212900 894056))    | 35       | 71                       | 71                | 71         |             |                             |          | 71      |         |                |          |     |
| 37 MULTILINESTRING ((212900 894058 212900 894023))    | 38       | 329                      | 329               | 329        |             |                             |          | 329     | -       |                |          |     |
| 29 MULTILINESTRING ((213215 . 894235 213178 .894225)) | 27       | 40                       | 40                | 40         |             |                             |          | 40      |         |                |          |     |
| 30 MULTILINECTDING ((213213 004235,21313 004235))     | 20       | 22                       | 22                | 20         |             |                             |          |         |         |                |          |     |
| A0 MULTUINESTRING ((2101/0.054200,210210.054200))     | 20       | 20                       | 23                | 23         | -           |                             |          | 23      | _       |                |          |     |
| 40 MULTILINESTRING ((213043 654336,213051 894303))    | 33       | 12                       | 12                | 12         |             |                             |          | 12      |         |                |          |     |
| 4 MOLTILINESTRING ((213051 894303,213049 894338))     | 40       | 0                        | 5                 | 5          |             |                             |          | 5       |         |                |          |     |
| 42                                                    |          |                          |                   |            |             |                             |          |         |         |                |          |     |
| 43                                                    |          |                          |                   |            |             |                             |          |         |         |                |          |     |
| 44                                                    |          |                          |                   |            |             |                             |          |         |         |                |          |     |
| 15                                                    |          |                          |                   |            |             |                             |          |         |         |                |          |     |

| all_veh_Scen1_Net_2025_mat_2025_PPH_run196.csv - OpenOffice Calc       |          |         |
|------------------------------------------------------------------------|----------|---------|
| Eichier Édition Affichage Insertion Format Qutils Données Fenêtre Aide |          |         |
|                                                                        | b 🤣   Ma | 0 💼 🗟   |
| Ê ® Arial ✓ 10 ✓ 6 / 5 = Ξ Ξ =                                         |          | 🗆 🕶 🎘 י |
| A1 🗸 🎢 🔀 = WKT                                                         |          |         |
| A                                                                      | В        | С       |
| WKT                                                                    | row      | Flow_TV |
| <sup>2</sup> "MULTILINESTRING ((213051 894146,213173 894146))"         | 1        |         |
| 3 "MULTILINESTRING ((213050 894234,213051 894146))"                    | 2        |         |
| 4 "MULTILINESTRING ((213051 894303,213050 894234))"                    | 3        |         |
| 5 "MULTILINESTRING ((212899 894146,212900 894056))"                    | 4        |         |
| - "MULTU INECTOINC (212000 004234 212000 004146))"                     | 5        |         |

The coordinates of the links, which can be directly imported in QGis

#### Location of the files

The result files of the calculations are in the folder « \_out\_results\_wkt » :

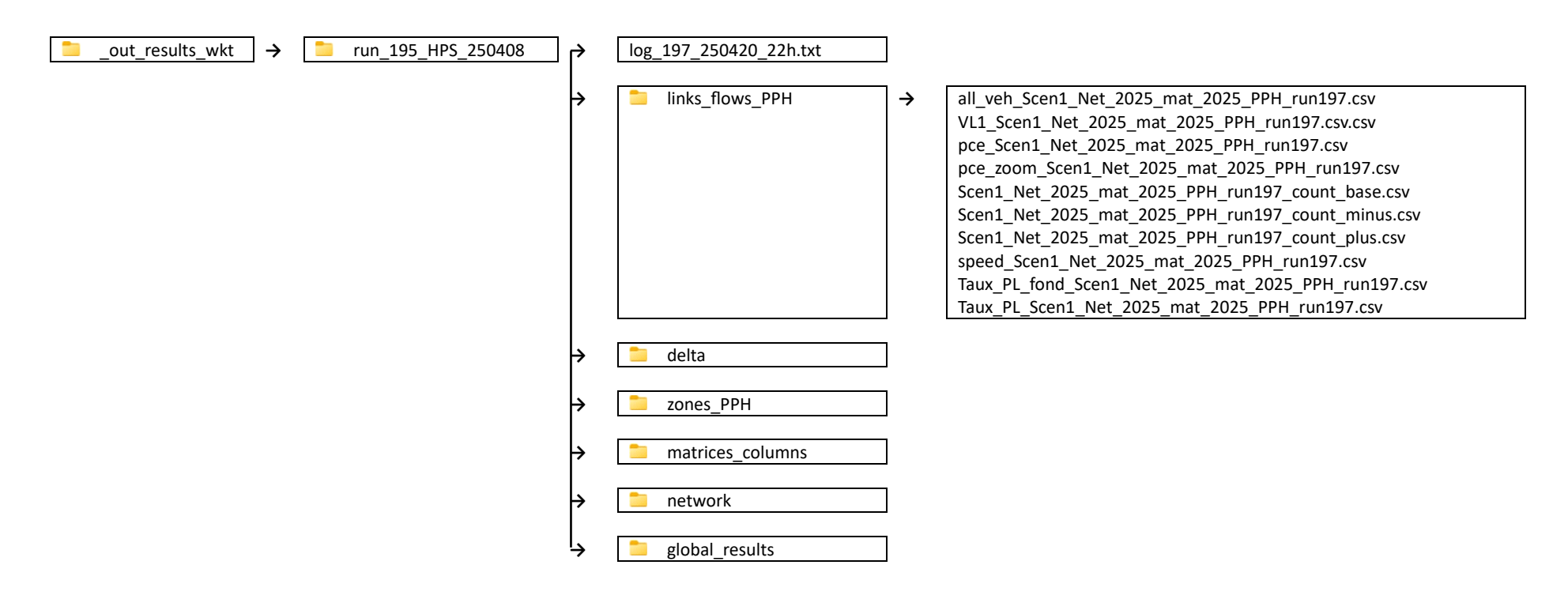

| E:\VB_Modelisation_statique\C × +                                         | - 0 X                     |
|---------------------------------------------------------------------------|---------------------------|
| $\leftarrow$ $\rightarrow$ $\uparrow$ C $\rightarrow$ ··· links_flows_PPH | Rec Q                     |
| ⊕ Nouveau ~                                                               | Détails                   |
| Nom                                                                       | ✓ Modifié le <sup>×</sup> |
| all_veh_Scen1_Net_2025_mat_2025_PPH_run196.csv                            | 08/04/2025 11:34          |
| dlass_Car_Scen1_Net_2025_mat_2025_PPH_run196.csv                          | 08/04/2025 11:34          |
| pce_Scen1_Net_2025_mat_2025_PPH_run196.csv                                | 08/04/2025 11:34          |
| pce_zoom_Scen1_Net_2025_mat_2025_PPH_run196.csv                           | 08/04/2025 11:34          |
| Scen1_Net_2025_mat_2025_PPH_run196_count_base.csv                         | 08/04/2025 11:34          |
| Scen1_Net_2025_mat_2025_PPH_run196_count_minus.csv                        | 08/04/2025 11:34          |
| Scen1_Net_2025_mat_2025_PPH_run196_count_plus.csv                         | 08/04/2025 11:34          |
| speed_Scen1_Net_2025_mat_2025_PPH_run196.csv                              | 08/04/2025 11:34          |
| Taux_PL_fond_Scen1_Net_2025_mat_2025_PPH_run196.csv                       | 08/04/2025 11:34          |
| Taux_PL_Scen1_Net_2025_mat_2025_PPH_run196.csv                            | 08/04/2025 11:34          |
| VL1_Scen1_Net_2025_mat_2025_PPH_run196.csv                                | 08/04/2025 11:34          |
|                                                                           |                           |
| 11 élément(s)                                                             |                           |

## 4. HOW TO OPEN THE CSV FILES WITH A SPREADSHEET SOFTWARE

| Import de texte - [all_veh_Scen1_Net_2025_mat_2025_PPH_run196.c | csv] — 🗆          | × |                                                        |
|-----------------------------------------------------------------|-------------------|---|--------------------------------------------------------|
| Importer                                                        |                   |   |                                                        |
| Jeu de caractères Unicode (UTF-8)                               | ОК                |   |                                                        |
| Langue Par défaut - Français (France)                           | Annuler           |   |                                                        |
| À partir de la ligne 1                                          | Aide              |   |                                                        |
| Options de séparateur                                           |                   |   |                                                        |
| ○ <u>L</u> argeur fixe                                          |                   |   |                                                        |
| Séparé par                                                      |                   |   |                                                        |
| ☐ <u>I</u> abulation ☐ <u>V</u> irgule ☐ <u>A</u> utre          | es                |   | VERY INPORTANT !                                       |
|                                                                 |                   |   |                                                        |
| Fusionner les séparateurs Séparateur                            | de texte          |   | You need to choose the « semicolon » delimiter, as for |
|                                                                 |                   |   | now QTraf have been developped in french ( 😊 )         |
| Autres options                                                  |                   |   |                                                        |
| Champ entre guillemets comme texte                              |                   |   |                                                        |
| <u>Détecter les nombres spéciaux</u>                            |                   |   |                                                        |
| Champs                                                          |                   |   |                                                        |
| Time de seleme                                                  |                   |   |                                                        |
| Type de <u>c</u> olonne                                         |                   |   |                                                        |
| Standard                                                        | Standard Standard |   |                                                        |
| 1 WKT                                                           | row Flow_TV_a     |   |                                                        |
| 2 MULTILINESTRING ((213051 894146,213173 894146))               | 1 24 1            |   |                                                        |
| 3 MULTILINESTRING ((213050 894234,213051 894146))               | 2 38              |   |                                                        |
| 4 MULTILINESTRING ((213051 894303,213050 894234))               | 3 12              |   |                                                        |
| 5 MULTILINESTRING ((212899 894146,212900 894056))               | 4 329             |   |                                                        |
| 6 MULTILINESTRING ((212899 894234,212899 894146))               | 5 118             |   |                                                        |
| 7 MULTILINESTRING ((212898 894297,212899 894234))               | 6 29              |   |                                                        |
|                                                                 |                   |   |                                                        |

## 5. How to open the CSV files in QGIS

#### How to visualize the results of an assignment

|   | E:\website_Q-Traf\_Dossier_do × +                                       |                         |                     | – 🗆 X          |
|---|-------------------------------------------------------------------------|-------------------------|---------------------|----------------|
|   | $\leftrightarrow$ $\rightarrow$ $\wedge$ $G$ $\rightarrow$ $\cdots$ $Q$ | Traf_Ultra_small_Square | ≥_779 >             | Rechercher d Q |
|   | 🕣 Nouveau ~ 🐰 🗊 👔                                                       | 🖻 🔟 î Tr                | ier ~ •••           | Détails        |
|   | Nom                                                                     | Modifié le 💙            | Туре                | Taille         |
|   | 🗜 Q-Traf_v779o.exe                                                      | 02/04/2025 11:39        | Application         | 1 690 Ko       |
|   | The_project_CRS_in_QGIS_is_ESPG27700.txt                                | 03/02/2025 12:02        | Fichier TXT         | 0 Ko           |
|   | _out_results_wkt                                                        | 08/04/2025 10:52        | Dossier de fichiers |                |
|   | 🚞 run_number                                                            | 08/04/2025 10:52        | Dossier de fichiers |                |
| N | 🚞 _in_traffic_model_data                                                | 03/04/2025 10:01        | Dossier de fichiers |                |
|   | CGis QGis                                                               | 03/04/2025 10:01        | Dossier de fichiers |                |

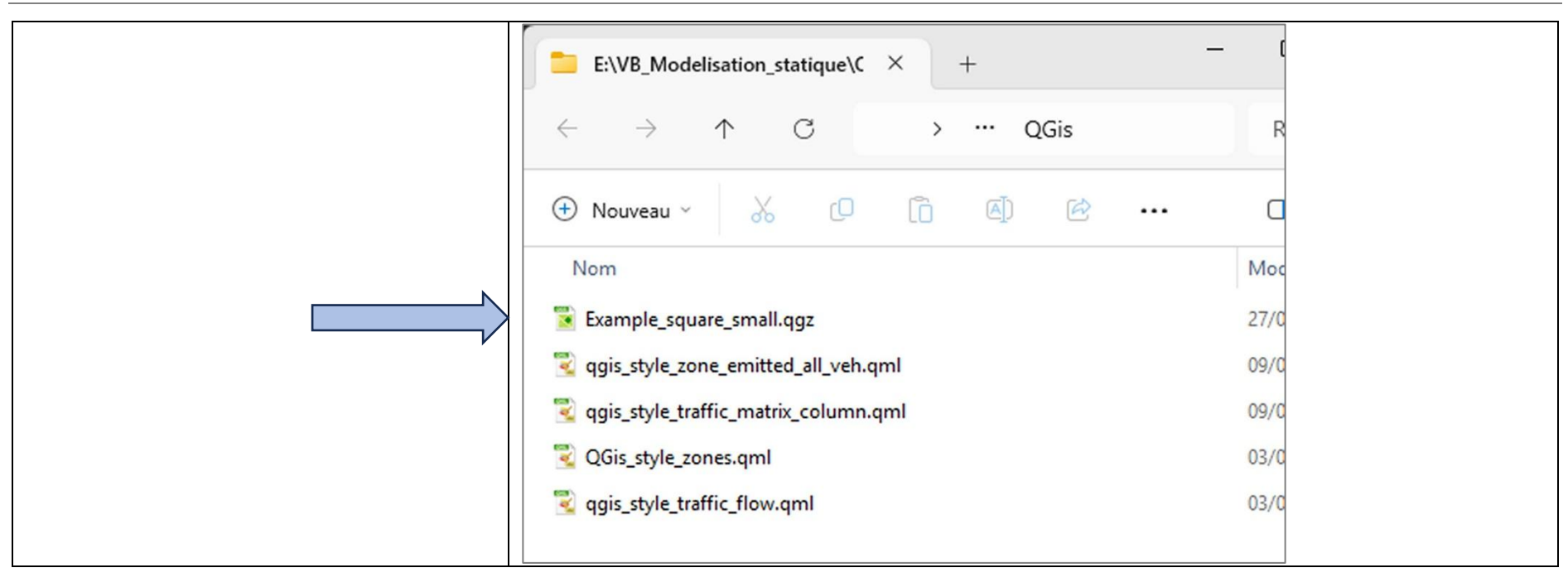

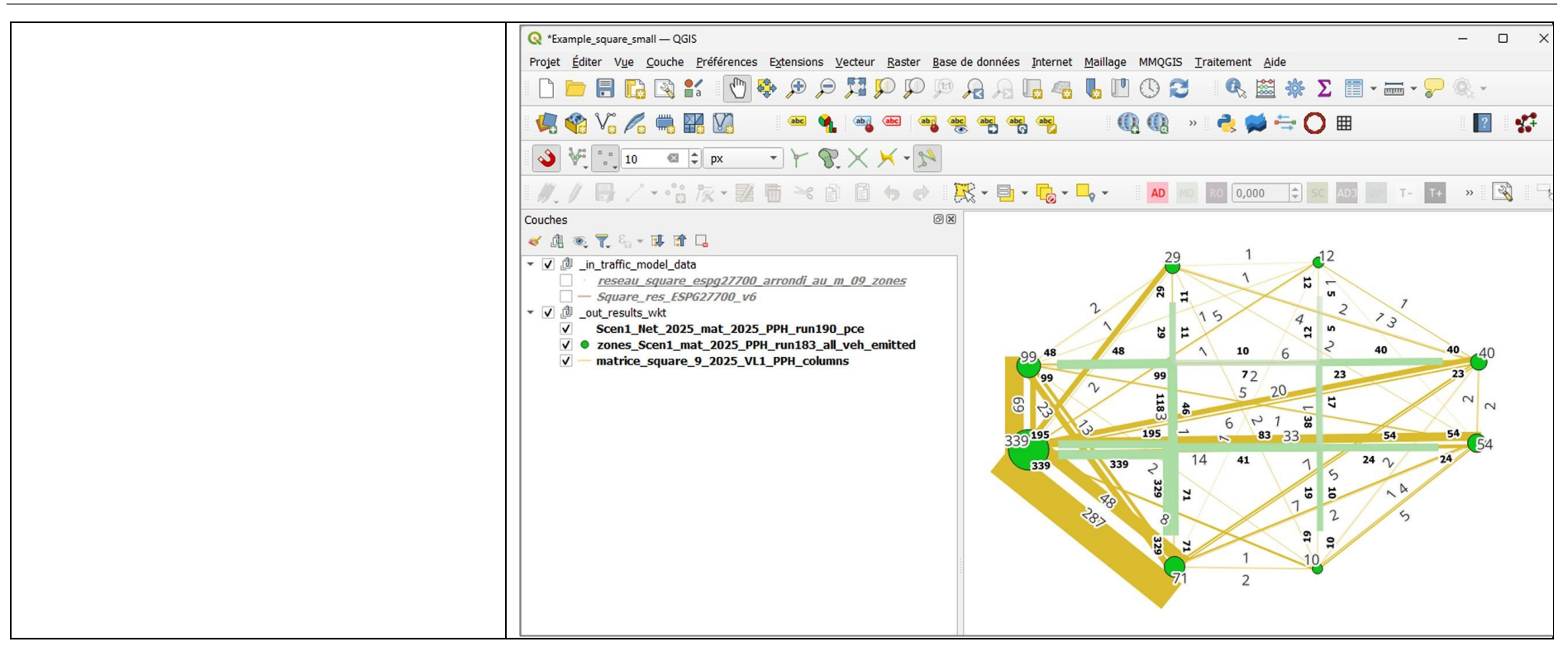

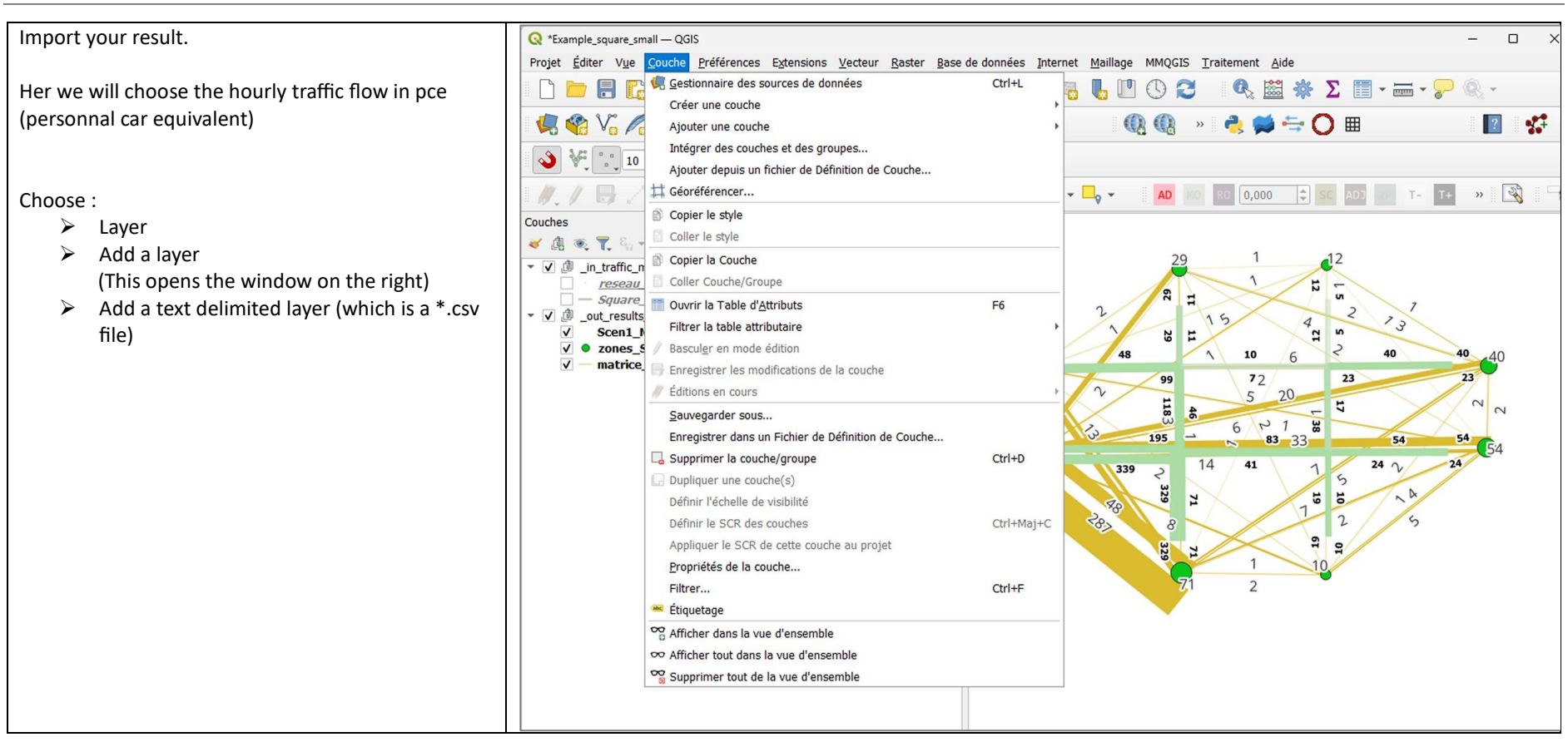

|                                                         |                        |                                                       |                     |                         |                           |               |                  |      | _ |
|---------------------------------------------------------|------------------------|-------------------------------------------------------|---------------------|-------------------------|---------------------------|---------------|------------------|------|---|
|                                                         | Q Gestionnaire des sou | urces de données   Texte Délimité                     |                     |                         |                           |               | - N <sup>C</sup> | ) ×  |   |
| Choose the file :                                       | Explorateur            | Nom de fichier                                        |                     |                         |                           |               |                  |      | j |
| <pre>« pce_Scen1_Net_2025_mat_2025_PPH_run196.csv</pre> | V                      | Nom de la couche                                      |                     |                         | Codage UTF-8              |               |                  | -    | Í |
| »                                                       | V + vecteur            | ▼ Format de Fichier                                   |                     |                         |                           |               |                  |      |   |
|                                                         | Raster                 | O CSV (virgule)                                       | Tab                 |                         | olonne                    | Espace        |                  |      | l |
|                                                         | Maillage               | Délimiteur de l'expression régulière                  | ✓ Point-virgule     |                         | irqule                    | Autres        |                  |      | l |
|                                                         | Nuane de points        | délimiteur de rexpressión regule                      | Guillemet           |                         | il guic                   | Echannement " |                  |      | l |
| Beware of these 3 options to select :                   | T Huage de points      | <ul> <li>delimiteurs personnalises</li> </ul>         | Guillemer           |                         |                           | condppenient  |                  |      |   |
|                                                         | Texte Délimité         | ▼ Options des champs et enregistr                     | rements             |                         |                           |               |                  |      |   |
| <ul> <li>« <u>semicolon</u> » is essential</li> </ul>   | GeoPackage             | Nombre de lignes à ignorer                            | 0                   | Virg                    | ule en séparateur décima  | el            |                  |      | l |
|                                                         | CPS                    | ✓ en-têtes en 1ère ligne                              |                     | Réd                     | uire les champs           |               |                  |      | l |
| - Well known text (WKT)                                 | (+ ····                | ✓ Détecter les types de champs                        |                     | Igno                    | orer les champs vides     |               |                  |      | l |
| CCD . Changes the second item in the duar               | SpatiaLite             | Valeurs booléennes personnalisée                      | es                  |                         |                           |               |                  |      | l |
| - SCR : Choose the second item in the drop              | PostgreSQL             | Vrai                                                  |                     | Faux                    |                           |               |                  |      | l |
| down list, which is the SCR of the project              | MS SQL Server          |                                                       |                     |                         |                           |               |                  |      | l |
|                                                         |                        | <ul> <li>Définition de la géométrie</li> </ul>        |                     |                         |                           |               |                  |      |   |
|                                                         |                        | O point                                               |                     |                         |                           |               |                  |      | l |
|                                                         | Couche virty de        | Wall Imaging tout (MIGT)                              | hamp de geometrie   | L                       |                           |               |                  |      | l |
|                                                         | SAP HANA               |                                                       | Type de géométrie   | Détecter                |                           |               |                  |      | l |
|                                                         |                        | <ul> <li>Pas de géométrie (juste la table)</li> </ul> | 3CR de la géométrie | Project CRS: EPSG:27700 | - OSGB36 / British Nation | nal Grid      |                  | - 🌚  | l |
|                                                         |                        | Paramètres de la couche                               |                     |                         |                           |               |                  |      | 1 |
|                                                         | - Features             | Échantillon de données                                |                     |                         |                           |               |                  |      |   |
|                                                         | 4                      |                                                       |                     |                         |                           |               |                  |      | l |
|                                                         | wcs                    |                                                       |                     |                         |                           |               |                  |      | l |
|                                                         | xyz                    |                                                       |                     |                         |                           |               |                  |      | l |
|                                                         | Tuile vectorielle      |                                                       |                     |                         |                           |               |                  |      | l |
|                                                         | Scone                  |                                                       |                     |                         |                           |               |                  |      | l |
|                                                         | Soprour ArcCIS         |                                                       |                     |                         |                           |               |                  |      | l |
|                                                         | T REST                 |                                                       |                     |                         |                           |               |                  |      | l |
|                                                         | SensorThings           | N                                                     |                     |                         |                           |               |                  |      | 1 |
|                                                         | Q Recherche de         |                                                       |                     |                         |                           |               |                  |      |   |
|                                                         | métadonnées            | Veuillez sélectionner un fichier en entrée            |                     |                         |                           |               |                  |      |   |
| I nen CIICK « Add » then « Close »                      |                        |                                                       |                     |                         |                           | Fermer        | Ajouter          | Aide | J |
|                                                         |                        |                                                       |                     |                         |                           |               |                  |      |   |
|                                                         |                        |                                                       |                     |                         |                           |               |                  |      |   |

|                                                     | Q *Example_square_small — QGIS     — Protet Éditer Vue Couche Préférences Extensions Vecteur Raster Base de données Internet Maillage MMOGIS Traitement Aide                                                        |  |  |  |  |  |  |  |  |  |
|-----------------------------------------------------|----------------------------------------------------------------------------------------------------|--|--|--|--|--|--|--|--|--|
| The new file is then imported in your QGis project. | □ □ = = = = · · · · · · · · · · · · · ·                                                                                                    |  |  |  |  |  |  |  |  |  |
|                                                     | 🐙 🏟 V6 🔏 🖏 🎬 V6 🛛 🛥 🔌 👒 📟 🧠 🔫 🧠 🦓 🖏 🔍 🔍 🖏 » 🌲 💭 💷 👘 😰 🗩 🏷                                                                                                    |  |  |  |  |  |  |  |  |  |
| Note that only the lines are drawn.                 | 3 № 10 @ \$ px - Y \$ X × 5                                                                                                    |  |  |  |  |  |  |  |  |  |
| The layer contains all the data, but they are not   | //// 母 / - 26 友 - 認 荀 ~ ③ 首 ち ♂   飛 - 目 - 覧 - 二 🔤 🔟 🔟 💿 💷 🗉 🖬 🛯 - 1 🔞 🔍                                                                                                    |  |  |  |  |  |  |  |  |  |
| urawn, as there is no graphical parameters defined. |                                                                                                    |  |  |  |  |  |  |  |  |  |
|                                                     | ▼ V 0 pcc Scont Het 2025 mat 2025 PPH run196 Preseau square espg27700_arrondi_au_m_09_zones Square res_ESP627700_v6 ▼ V 0 out results_wht Scent_Net_2025_mat_2025_PPH_run190_pce V zones_Scent_Mat_2025_PPH_columns |  |  |  |  |  |  |  |  |  |

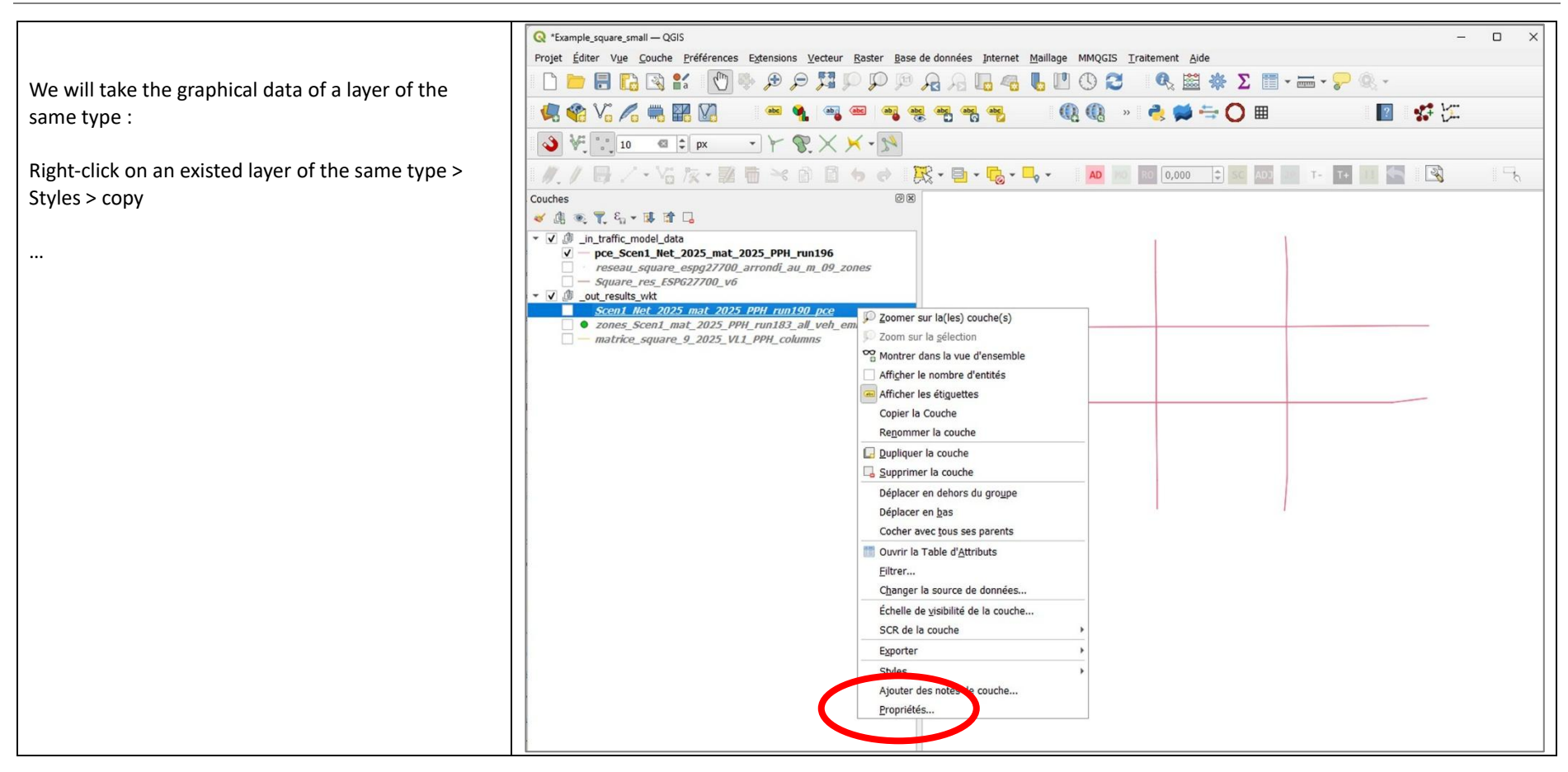

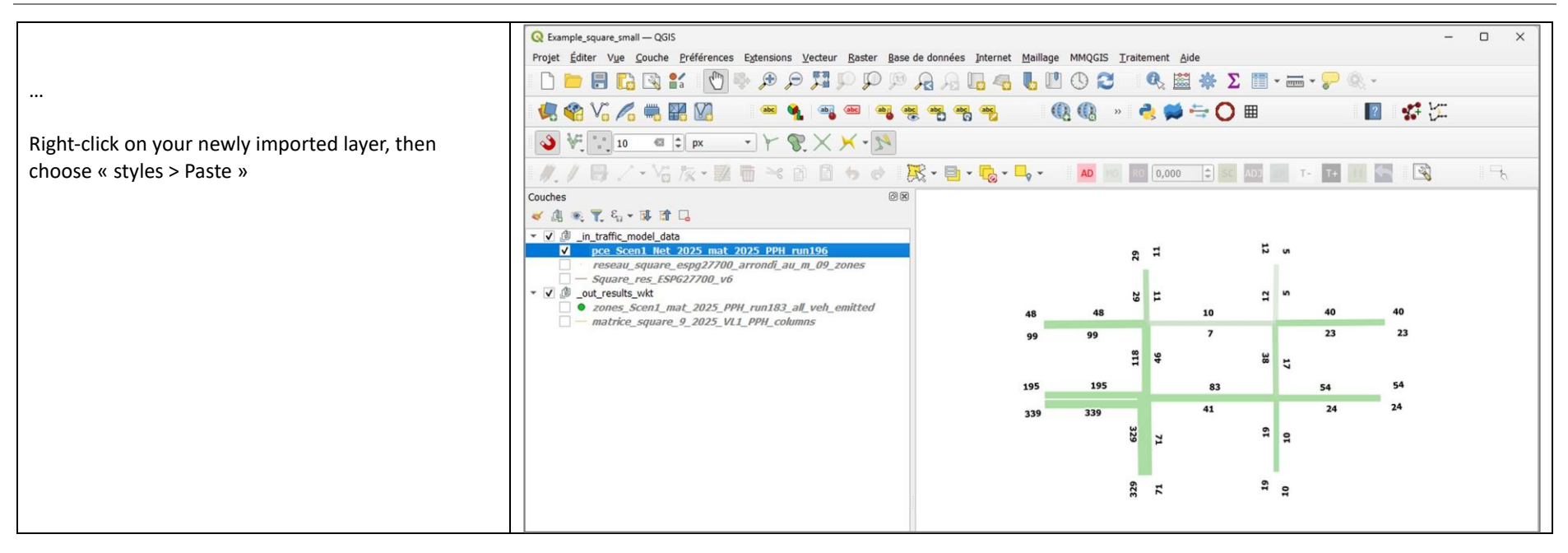

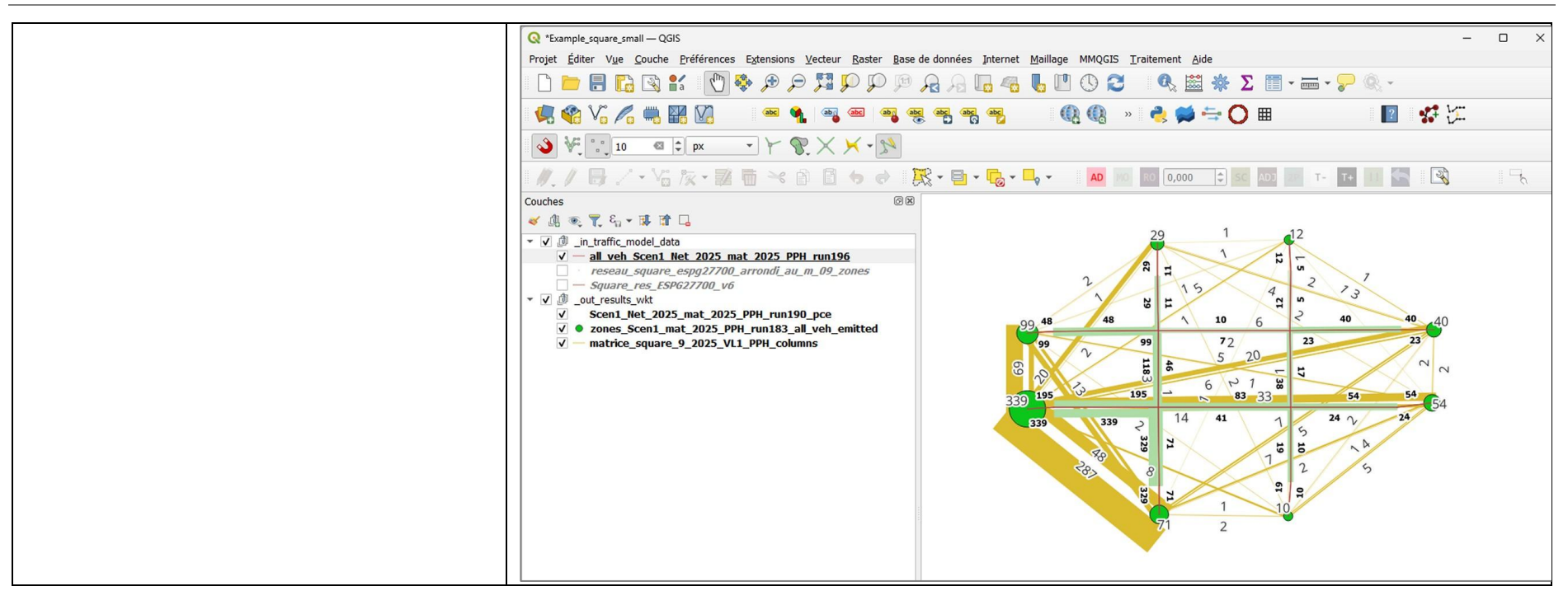

6. How to manipulate the data files – Excel, the « .csv » format, ...

7. HOW TO MODIFY YOUR INPUT DATA

## **8.** FOLDERS TREE STRUCTURE

| E:\website_Q-Traf\_Dossier_do × +                                                    |                      |                     | - 0          | ×      |
|--------------------------------------------------------------------------------------|----------------------|---------------------|--------------|--------|
| $\leftrightarrow$ $\rightarrow$ $\checkmark$ $\bigcirc$ $\rightarrow$ $\sim$ $\circ$ | 0-Traf_Ultra_small_S | quare_779 >         | Rechercher d | ۹      |
| 🕀 Nouveau - 🔏 🗘 🚺                                                                    |                      | ↑↓ Trier × •••      |              | étails |
| Nom                                                                                  | Modifié le 🗡         | Туре                | Taille       |        |
| Q-Traf_v779o.exe                                                                     | 02/04/2025 11:39     | Application         | 1 690 Ko     |        |
| The_project_CRS_in_QGIS_is_ESPG27700.txt                                             | 03/02/2025 12:02     | Fichier TXT         | 0 Ko         |        |
| _out_results_wkt                                                                     | 08/04/2025 10:52     | Dossier de fichiers |              |        |
| 🚞 run_number                                                                         | 08/04/2025 10:52     | Dossier de fichiers |              |        |
| 🚞 _in_traffic_model_data                                                             | 03/04/2025 10:01     | Dossier de fichiers |              |        |
| 🚞 QGis                                                                               | 03/04/2025 10:01     | Dossier de fichiers |              |        |
|                                                                                      |                      |                     |              |        |
| 6 élément(s)                                                                         |                      |                     |              |        |

- ⇒ You must <u>NOT</u> change the names :
- « in\_traffic\_model\_data »
- « out\_results\_wkt »
- « run\_number »

|                                          | -   |                                                                 |     |                                                                                                    |
|------------------------------------------|-----|-----------------------------------------------------------------|-----|----------------------------------------------------------------------------------------------------|
| T Q-Iraf_v/80d.exe                       |     |                                                                 |     |                                                                                                    |
|                                          | -   |                                                                 |     |                                                                                                    |
| Ine_project_CRS_In_QGIS_IS_ESPG27700.txt |     |                                                                 |     |                                                                                                    |
| CGis QGis                                | →   | Example_square_small.qgz<br>qgis_style_traffic_flow_pce.qml<br> | ]   |                                                                                                    |
| out_results_wkt                          | ] → | <b>interim</b> run_195_HPS_250408                               | ≮[  | log_197_250420_22h.txt                                                                                                |
|                                          |     |                                                                 | ÷   | links_flows_PPH                                                                                                    |
|                                          |     |                                                                 | ÷   | 📁 delta                                                                                                    |
|                                          |     |                                                                 | ÷   | zones_PPH                                                                                                    |
|                                          |     |                                                                 | Ļ   | <b>•</b>                                                                                                    |
| 📁 run_number                             | →   | xx.txt                                                          | ]   |                                                                                                    |
| _in_traffic_model_data                   | →   | network_links_wkt_csv                                           | ] → | Square_res_ESPG27700_v8.csv                                                                                           |
|                                          |     | link_categories                                                 | ] → | categories_troncons_12.csv                                                                                            |
|                                          |     | network_nodes_wkt_csv                                           | →   | reseau_square_espg27700_arrondi_au_m_09_zones.csv<br>reseau_square_espg27700_arrondi_au_m_09_poles_correspondance.csv |
|                                          |     | vehicles_csv                                                    | →   | 1_veh_parent_types.csv<br>2_veh_sub_parent_types_and_link_autorization.csv<br>3_veh_trips_types.csv                   |
|                                          |     | matrices_csv                                                    | →   | matrix_square_9_2025_VL1_PPH.csv<br>matrix_square_9_2030_VL1_PPH.csv<br>                                              |
|                                          |     | parameters_csv                                                  | →   | scenarios_parameters.csv<br>calcul_parameters.csv<br>other_parameters.csv                                             |

After all the data is completed, double-click on the program « Q-Traf\_v....exe ». After a few seconds a sub-folder result « xxxx » is created in the folder « \_out\_results\_wkt ». The files in this sub-folder result are :

- WKT csv files, which can be import in a GIS
- Txt files

#### The Input data folder tree structure

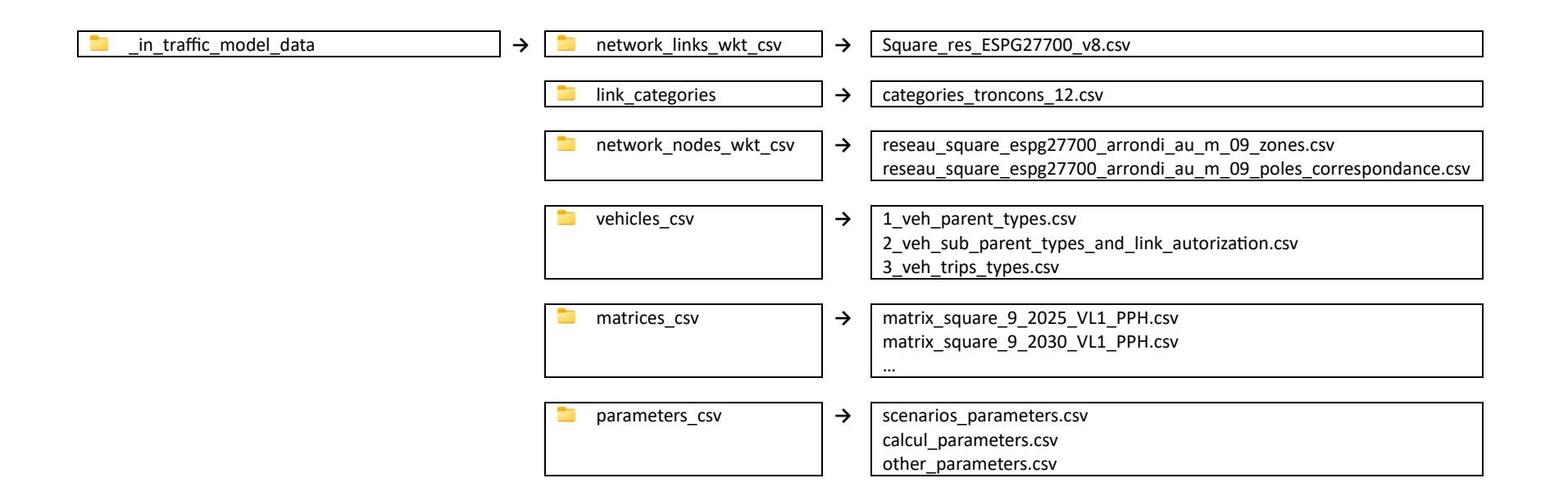

 $\Rightarrow$  You must <u>**NOT**</u> change the names of these folders.

#### The Results folder tree structure

| _out_results_wkt | ] → | run_195_HPS_250408 | ק[ | log_197_250420_22h.txt |   |                                                                                                    |
|------------------|-----|--------------------|----|------------------------|---|----------------------------------------------------------------------------------------------------|
|                  |     |                    | ÷  | links_flows_PPH        | → | all_veh_Scen1_Net_2025_mat_2025_PPH_run197.csv<br>VL1_Scen1_Net_2025_mat_2025_PPH_run197.csv<br>pce_Scen1_Net_2025_mat_2025_PPH_run197.csv<br>pce_zoom_Scen1_Net_2025_mat_2025_PPH_run197.csv<br>Scen1_Net_2025_mat_2025_PPH_run197_count_base.csv<br>Scen1_Net_2025_mat_2025_PPH_run197_count_minus.csv<br>Scen1_Net_2025_mat_2025_PPH_run197_count_plus.csv<br>speed_Scen1_Net_2025_mat_2025_PPH_run197.csv<br>Taux_PL_fond_Scen1_Net_2025_mat_2025_PPH_run197.csv<br>Taux_PL_Scen1_Net_2025_mat_2025_PPH_run197.csv |
|                  |     |                    | ÷  | 늘 delta                |   |                                                                                                    |
|                  |     |                    | →  | zones_PPH              |   |                                                                                                    |
|                  |     |                    | ÷  | matrices_columns       |   |                                                                                                    |
|                  |     |                    | →  | 📁 network              |   |                                                                                                    |
|                  |     |                    | Ļ  | 📁 global_results       |   |                                                                                                    |

## **9. DATA FILES CONTENT**

#### Folder « vehicles\_csv »

#### File : 1\_veh\_parent\_types

| Number | Vehicle_type name EN | Fr  |
|--------|----------------------|-----|
| 1      | Car                  | VL  |
| 2      | Truck                | PL  |
| 3      | Bus                  | ТС  |
| 4      | Pedestrian           | MaP |

Solution Solution Sol

#### File : 2\_veh\_sub\_parent\_types\_and\_link\_autorization

| Id - Autorisation type | Name | Parent_type - Id | Parent_type - Name | VEH | PCE |
|------------------------|------|------------------|--------------------|-----|-----|
| 1                      | VL1  | 1                | car                | 1   | 1   |
|                        |      | 1                |                    |     |     |
|                        |      | 1                |                    |     |     |
|                        |      |                  |                    |     |     |
| 2                      | PL1  | 2                | truck              | 1   | 2   |
|                        |      |                  |                    |     |     |
|                        | TC1  | 3                | bus                |     |     |
|                        |      |                  |                    |     |     |
|                        | MaP1 | 4                | pedestrian         |     |     |

⇒ You can only use the 1 .. 9 numbers (the number of sub\_types is then limited to 9)

Solution Solution Sol

#### File : 3\_veh\_trips\_types

|    |                    |          | Vehicle_sub_parent_type |                                                  |     | Matrice a |
|----|--------------------|----------|-------------------------|--------------------------------------------------|-----|-----------|
| Id | matrix_name_suffix | matrix_% | & Link_Autorization     | Bimodal - 2d sub_parent_type & Link_Autorization | Pax | caler     |
| 1  | VL1                | 100      | 1                       |                                                  | 1,2 | 1         |
| 2  | PL                 |          | 2                       |                                                  |     |           |
| 3  |                    |          |                         |                                                  |     |           |
| 4  |                    |          |                         |                                                  |     |           |
| 5  |                    |          |                         |                                                  |     |           |
| 6  |                    |          |                         |                                                  |     |           |
| 7  |                    |          |                         |                                                  |     |           |
| 8  |                    |          |                         |                                                  |     |           |

⇒ You can call the matrixes with the name of your choice. These names will only appear in the names of the results files.

The « logic » behind the 3 foldes « vehicules »

### Folder « network\_links\_wkt\_csv »

#### File : The name of the file is specified in the file scenarios\_parameters

| WKT                                             | Row_qgis | Nœud_A | Nœud_B | Longueur | category | PEN_VLx100 |  |
|-------------------------------------------------|----------|--------|--------|----------|----------|------------|--|
| MULTILINESTRING ((213050 894146,213173 894146)) | 1        |        |        | 122      | 31       |            |  |
| MULTILINESTRING ((213050 894234,213050 894146)) | 2        |        |        | 88       | 31       |            |  |
|                                                 |          |        |        |          |          |            |  |
| MULTILINESTRING ((213050 894234,213177 894235)) | 11       |        |        | 127      | 31       |            |  |

|    | FIELD      | ТҮРЕ          | remark                                                                                                    |
|----|------------|---------------|----------------------------------------------------------------------------------------------------|
|    |            |               | In QGis, the names of the fields can only contain 8 characters (or less)<br>All the name longer are truncated.<br>Hence the « network number 1 » must be renamed « Netwo_1 » |
|    |            |               | The name of the fields are not important : The order of the fields must NOT be changed.                                                                                      |
| 1  | WKT        | String / text | Necessary for QGis<br>You must not rename this field                                                                                                    |
| 2  | Row_qgis   | integer       |                                                                                                    |
| 3  | Nœud_A     | Integer       |                                                                                                    |
| 4  | Nœud_B     | Integer       |                                                                                                    |
| 5  | Longueur   | Integer       |                                                                                                    |
| 6  | category   | Integer       |                                                                                                    |
| 7  | PEN_VLx100 | Integer       |                                                                                                    |
| 8  | PEN_PLx100 | Integer       |                                                                                                    |
| 9  | PEN_Tcx100 | Integer       |                                                                                                    |
| 10 | avec_arbo  | Integer       |                                                                                                    |
| 11 | TV_HPM     | Integer       |                                                                                                    |
| 12 | perso1     | Integer       |                                                                                                    |

| 13 | TV_HPS   | Integer |                                                                                                    |
|----|----------|---------|----------------------------------------------------------------------------------------------------|
| 14 | perso2   | Integer |                                                                                                    |
| 15 | TV_JO    | Integer |                                                                                                    |
| 16 | perso3   | Integer |                                                                                                    |
| 17 | Netwo_1  | Integer | List of autorized vehicle (cf « 2_vehcsv » file) for each link of the network_1<br>For instance : « 1 »<br>Or « 2 »<br>Or « 12 »<br>Or nothing |
| 18 | Netwo_2  | Integer |                                                                                                    |
| 19 | RE_DELTA | integer |                                                                                                    |

⇒ The fisrt column « WKT » is automatically calculated by QGis

⇒ The other columns must be completed by the user (with a spreadsheet Software (Excel, LibreOffice, OpenOffice) or with QGis)

#### Folder « network\_nodes\_wkt\_csv »

 $\Rightarrow$  The name of the nodes file to use is specified in the file « scenarios\_parameters.csv »

| WKT                                       | Num | Name | х | Y | field_5_1 | field_6_1 | type | field_9 | Netwo_1 | Netwo _2 | Netwo _3 |
|-------------------------------------------|-----|------|---|---|-----------|-----------|------|---------|---------|----------|----------|
| POINT (212898.195447096 894334.517873702) | 1   |      |   |   | zone      | prio      | 1    |         | 1       | 1        | 1        |
| POINT (212749.334210669 894144.399215944) | 2   |      |   |   | zone      | prio      | 1    |         | 1       | 1        | 1        |
| POINT (213213.758967013 894151.647141312) | 3   |      |   |   | zone      | prio      | 1    |         | 1       | 1        | 1        |
| POINT (212749.334210669 894231.931853094) | 4   |      |   |   | zone      | prio      | 1    |         | 1       | 1        | 1        |
| POINT (213048.729281685 894021.184484669) | 5   |      |   |   | zone      | prio      | 1    |         | 1       | 1        | 1        |
| POINT (212900.9831107 894023.414615552)   | 6   |      |   |   | zone      | prio      | 1    |         | 1       | 1        | 1        |
| POINT (213215.989097896 894235.277049418) | 7   |      |   |   | zone      | prio      | 1    |         | 1       | 1        | 1        |
|                                           |     |      |   |   |           |           |      |         |         |          |          |

File name and version : Q-Traf\_v779\_users\_manual\_version\_B8.docx

| <br> |  |  | <br> |  |  |
|------|--|--|------|--|--|
|      |  |  |      |  |  |

⇒ The name of the « P+R » file to use is specified in the file « scenarios\_parameters.csv »

| WKT                   | id | name |
|-----------------------|----|------|
| POINT (445000 216000) | 1  |      |
|                       |    |      |

#### Folder « matrices\_csv »

- 🗢 The name of the matrices must be : « suffix » & « name of the matrix » & « name of the vehicules » & « period of analysis » & « .csv »
  - « suffix » is defined in the file « scenarios\_parameters.csv »
  - « name of the matrix » is defined in the file « scenarios\_parameters.csv »
  - « name of the vehicles » is the name defined in the file « 3\_veh\_....csv »
  - « period of analysis » (hour or day) is the name defined in the file « scenarios\_parameters.csv »

|   |   | 1 | 2  | 3  | 4  | 5 | 6   | 7 | 8 |  |
|---|---|---|----|----|----|---|-----|---|---|--|
|   |   |   |    |    |    |   |     |   |   |  |
| 1 | 1 | 0 | 20 | 0  | 2  | 0 | 3   | 4 | 0 |  |
| 2 | 2 | 2 | 0  | 14 | 21 | 8 | 287 | 6 | 1 |  |
| 3 | 3 | 2 | 33 | 0  | 5  | 4 | 7   | 2 | 1 |  |
| 4 | 4 | 1 | 69 | 1  | 0  | 2 | 23  | 2 | 1 |  |
| 5 | 5 | 2 | 0  | 5  | 0  | 0 | 1   | 1 | 1 |  |
| 6 | 6 | 1 | 48 | 2  | 13 | 2 | 0   | 5 | 0 |  |
| 7 | 7 | 2 | 20 | 2  | 6  | 2 | 7   | 0 | 1 |  |
| 8 | 8 | 1 | 5  | 0  | 1  | 1 | 1   | 3 | 0 |  |
|   |   |   |    |    |    |   |     |   |   |  |

Q-Traf

Line 2 : Id zones Destination

Q-Traf

Column 2 : Id zones Origine

As defined in the file « network\_node.csv »

### Folder « parameters\_csv »

#### File : calcul\_parameters.csv

| Parametres                                   | Jeux_de_scenario_a_executer |
|----------------------------------------------|-----------------------------|
|                                              | Square                      |
| nombre d iterations                          | 5                           |
|                                              |                             |
| taille_supp_de_fichier_matrice               | 300                         |
|                                              |                             |
|                                              |                             |
|                                              |                             |
| block_de_flux_OD_min_a_affecter              | 0,1                         |
| tps_en_s_de_parcours_min_d_un_troncon_a_vide | 2                           |
| longueur_max_chemin_1                        | 200                         |
|                                              |                             |
| nbre_max_troncons                            | 1500                        |
| nbre_max_de_noeuds                           |                             |
| num_id_noeud_max_limite                      | 81000                       |
|                                              |                             |
| nbre_max_category                            | 80                          |
| Nbre_d_iterations_max                        | 75                          |
| cout_gen_trajet_max                          | 99999999                    |
| 10 x tolerance_cout_gen_parcours_troncon     | 1                           |
| cout_gener_troncon_max_par_defaut            | 99999999                    |
|                                              |                             |
|                                              |                             |
|                                              |                             |
| Coeff_tps_pour_cout_generalise_trajet        | 25                          |
|                                              | 40                          |
| numero_max_categories                        | 120                         |
| distance_min_entre_2_noeuds                  | 5                           |
|                                              |                             |
|                                              |                             |

| Q-Traf |  |
|--------|--|
|--------|--|

| ENTREES                                                       |       |
|---------------------------------------------------------------|-------|
|                                                               |       |
| cout_correspondance_entre_VP_et_TC_en_MaP_2sens_indifferencie | 10000 |

#### File : other\_parameters.csv

| Parametres                                        | Jeux_de_scenario_a_executer |
|---------------------------------------------------|-----------------------------|
|                                                   | Square                      |
|                                                   |                             |
| y_inverses                                        | 2                           |
|                                                   |                             |
| decalage_origine_x_en_metre                       | 400                         |
| decalage_origine_y_en_metre                       | 400                         |
| marge_des_graphes_en_metre                        | 200                         |
|                                                   |                             |
|                                                   |                             |
|                                                   |                             |
| noeud_isochrone                                   | 192                         |
| seuil_min_tracage_ligne_desir                     | 8                           |
|                                                   |                             |
|                                                   |                             |
| num_colonne_du_premier_reseau_dans_fichier_reseau | 17                          |
| num_colonne_du_premier_reseau_dans_fichier_zone   | 10                          |
|                                                   |                             |
| coeff_largeur_trait_x                             | 60                          |
| taille_texte_numero_noeud                         | 18                          |
| coeff_largeur_trait_flux                          | 4                           |
| coeff_taille_noeud                                | 5                           |

#### File : scenarios\_parameters.csv

#### This file has 2 parts. The first part is :

| Parametres                                                   | Jeux_de_scenario_a_executer |                          | Explications                          |  |
|--------------------------------------------------------------|-----------------------------|--------------------------|---------------------------------------|--|
|                                                              | Square                      |                          |                                       |  |
|                                                              |                             |                          |                                       |  |
|                                                              |                             |                          |                                       |  |
|                                                              |                             |                          |                                       |  |
|                                                              |                             |                          |                                       |  |
|                                                              |                             |                          |                                       |  |
|                                                              |                             |                          |                                       |  |
|                                                              |                             |                          |                                       |  |
|                                                              |                             |                          |                                       |  |
|                                                              |                             |                          |                                       |  |
|                                                              |                             |                          |                                       |  |
|                                                              |                             |                          |                                       |  |
|                                                              |                             |                          |                                       |  |
|                                                              |                             |                          |                                       |  |
|                                                              |                             |                          |                                       |  |
|                                                              |                             |                          |                                       |  |
|                                                              |                             |                          |                                       |  |
|                                                              |                             |                          |                                       |  |
|                                                              |                             |                          |                                       |  |
|                                                              |                             |                          |                                       |  |
|                                                              |                             |                          |                                       |  |
| Avec_calage                                                  | 0                           |                          |                                       |  |
|                                                              |                             |                          |                                       |  |
| creer_les_fichiers_arbo_0_1_2                                | 0                           | 0 (aucun), 1 ou 2 (tous) | toutes les matrices OD des carrefours |  |
|                                                              |                             |                          |                                       |  |
| creer_les_fichiers_svg                                       | 0                           | 0 ou 1                   |                                       |  |
|                                                              |                             |                          |                                       |  |
|                                                              |                             |                          |                                       |  |
| Time period /<br>periode_jour_as_byte (prefixe<br>nom mat 4) | 2                           | 1                        |                                       |  |
| 1                                                            | АРН                         | hpm                      | AM Peak Hour                          |  |
| 2                                                            | РРН                         | hps                      | PM Peak Hour                          |  |

| 3             | AADT                                           | O  |  |
|---------------|------------------------------------------------|----|--|
| 4             | AAWT                                           | JA |  |
|               | ATTENTION sert au nom d entree et de sortie et |    |  |
|               | pour les comptages                             |    |  |
|               |                                                |    |  |
|               |                                                |    |  |
|               |                                                |    |  |
| file_name_13  | categories_troncons_12                         |    |  |
| file_name_110 | Square_res_ESPG27700_v6                        |    |  |
|               | reseau_square_espg27700_arrondi_au_m           |    |  |
|               | _09_zones                                      |    |  |
|               | reseau_square_espg27700_arrondi_au_m           |    |  |
|               | _09_poles_correspondance                       |    |  |

#### The second part of the file is :

| SCENARIOS (ligne+3) |                                |                                   |                           |                             |
|---------------------|--------------------------------|-----------------------------------|---------------------------|-----------------------------|
|                     |                                |                                   |                           |                             |
|                     |                                | Scenario_de_comparaison (un seul) | reseau_numero             |                             |
| scenario_1          | { Name of the first scenario } | { Name of the first scenario }    | { Number of the network } | { Number of the<br>matrix } |
| scenario_2          |                                |                                   | 2                         |                             |
| scenario_3          |                                |                                   |                           |                             |
| scenario_4          |                                |                                   |                           |                             |
| scenario_5          |                                |                                   |                           |                             |
| scenario_6          |                                |                                   |                           |                             |
| scenario_7          |                                |                                   |                           |                             |
| scenario_8          |                                |                                   |                           |                             |
| scenario_9          |                                |                                   |                           |                             |
| scenario_10         |                                |                                   |                           |                             |
| scenario_11         |                                |                                   |                           |                             |
| scenario_12         |                                |                                   |                           |                             |
| scenario_13         |                                |                                   |                           |                             |
| scenario_14         |                                |                                   |                           |                             |
| scenario_15         |                                |                                   |                           |                             |
| scenario_16         |                                |                                   |                           |                             |

| scenario_17      |       |  |  |
|------------------|-------|--|--|
| scenario_18      |       |  |  |
| scenario_19      |       |  |  |
| scenario_20      |       |  |  |
| scenario_21      |       |  |  |
| scenario_22      |       |  |  |
| scenario_23      |       |  |  |
| scenario_24      |       |  |  |
| scenario_25      |       |  |  |
| scenario_26      |       |  |  |
| scenario_27      |       |  |  |
| scenario_28      |       |  |  |
| scenario_29      |       |  |  |
| scenario_30      |       |  |  |
| scenario_31      |       |  |  |
| scenario_32      |       |  |  |
| scenario_33      |       |  |  |
| scenario_34      |       |  |  |
| scenario_35      |       |  |  |
| scenario_36      |       |  |  |
| scenario_37      |       |  |  |
| scenario_38      |       |  |  |
| scenario_39      |       |  |  |
| scenario_40      |       |  |  |
| scenario_41      |       |  |  |
|                  |       |  |  |
| RESEAU (ligne+6) |       |  |  |
|                  |       |  |  |
|                  |       |  |  |
|                  |       |  |  |
|                  |       |  |  |
|                  |       |  |  |
| nom_reseau 1     | 2025  |  |  |
| nom_reseau 2     | 2027  |  |  |
| nom reseau 3     | 2027b |  |  |

| nom_reseau 4          | 2035a             |  |  |
|-----------------------|-------------------|--|--|
| nom_reseau 5          | 2035b             |  |  |
| nom_reseau 6          | 2035c             |  |  |
| nom_reseau 7          | 2035d             |  |  |
| nom_reseau 8          | XXXXXXX           |  |  |
| nom_reseau 9          |                   |  |  |
| nom_reseau 10         |                   |  |  |
| nom_reseau 11         |                   |  |  |
| nom_reseau 12         |                   |  |  |
| nom_reseau 13         |                   |  |  |
| nom_reseau 14         |                   |  |  |
| nom_reseau 15         |                   |  |  |
| nom_reseau 16         |                   |  |  |
| nom_reseau 17         |                   |  |  |
| nom_reseau 18         |                   |  |  |
| nom_reseau 19         |                   |  |  |
| nom_reseau 20         |                   |  |  |
| nom_reseau 21         |                   |  |  |
| nom_reseau 22         |                   |  |  |
| nom_reseau 23         |                   |  |  |
| nom_reseau 24         |                   |  |  |
|                       |                   |  |  |
| MATRICES (ligne+7)    |                   |  |  |
|                       |                   |  |  |
| DOSSIERS              | Debut nom fichier |  |  |
|                       |                   |  |  |
| Nom matrice Partie 1  | matrix_square_9_  |  |  |
|                       |                   |  |  |
| Nom matrice Partie 2  |                   |  |  |
| nom_horizon_matrice 1 | 2025              |  |  |
| nom_horizon_matrice 2 | 2027              |  |  |
| nom_horizon_matrice 3 |                   |  |  |
| nom_horizon_matrice 4 |                   |  |  |
| nom_horizon_matrice 5 |                   |  |  |
| nom_horizon_matrice 6 |                   |  |  |

| nom horizon matrica 7  |      |           |  |
|------------------------|------|-----------|--|
| nom_horizon_matrice ?  |      |           |  |
| nom horizon matrice 0  |      |           |  |
| nom horizon matrice 10 |      |           |  |
| nom_norizon_matrice 10 |      |           |  |
| nom_horizon_matrice 11 |      |           |  |
| nom_horizon_matrice 12 |      |           |  |
| nom_horizon_matrice 13 | <br> |           |  |
| nom_horizon_matrice 14 |      |           |  |
| nom_horizon_matrice 15 |      |           |  |
| nom_horizon_matrice 16 |      |           |  |
| nom_horizon_matrice 17 |      |           |  |
| nom_horizon_matrice 18 |      |           |  |
| nom_horizon_matrice 19 |      |           |  |
| nom_horizon_matrice 20 |      |           |  |
| nom_horizon_matrice 21 |      |           |  |
| nom_horizon_matrice 22 |      |           |  |
| nom_horizon_matrice 23 |      |           |  |
| nom_horizon_matrice 24 |      |           |  |
| nom_horizon_matrice 25 |      |           |  |
| nom_horizon_matrice 26 |      |           |  |
| nom_horizon_matrice 27 |      |           |  |
| nom_horizon_matrice 28 |      |           |  |
| nom_horizon_matrice 29 |      |           |  |
| nom_horizon_matrice 30 |      |           |  |
| nom_horizon_matrice 31 |      |           |  |
| nom_horizon_matrice 32 |      |           |  |
| nom_horizon_matrice 33 |      | pas servi |  |
| nom_horizon_matrice 34 |      |           |  |
| nom_horizon_matrice 35 |      |           |  |
| nom_horizon_matrice 36 |      |           |  |
| nom_horizon_matrice 37 |      |           |  |
| nom_horizon_matrice 38 |      |           |  |
| nom_horizon_matrice 39 |      |           |  |
| nom_horizon_matrice 40 |      |           |  |
| nom_horizon_matrice 41 |      |           |  |

## 10. HOW TO CREATE A NETWORK – WITH QGIS

How to modify a network (with QGIS)

#### How to save your modified « network.shp » file to the « network.csv » file

Once you have modified your network with QGIS (as a \*.shp file), you need to export it as a \*.csv file, which will be directly used by Q-Traf.

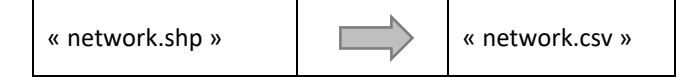

You need to do the 3 following steps :

- 1. Recalculate the field « Row » (everytime by precaution, but theoretically only necessary in case of new links added)
- 2. (round the coordinates)
- 3. Recalculate the field « length »
- 4. Export the file in « csv » format, with specific formats

Select the network layer, then select « Layer properties », then « Fields » :

| 0   | rophetes de la couche - les_Nold_ennie_inits_ |            |       | ance_simpline_r05iON_COOPE_V | 0420 — champs  |          |           | ^          |
|-----|-----------------------------------------------|------------|-------|------------------------------|----------------|----------|-----------|------------|
| Q   |                                               |            |       |                              |                |          |           |            |
| i   | Information                                   | Nom        | Alias | Туре                         | Type identifié | Longueur | Précision | <b>C</b> ^ |
| 3.  |                                               | Row_qgis   |       | Décimal (double)             | Real           | 20       | 0         |            |
| 2   | Source                                        | Noeud_A    |       | Texte (chaîne de caractères) | String         | 254      | 0         |            |
| V   | Symbologie                                    | Noeud_B    |       | Texte (chaîne de caractères) | String         | 254      | 0         |            |
| abc | Étiquettes                                    | Longueur   |       | Décimal (double)             | Real           | 20       | 0         |            |
| aba | Маслирс                                       | Category   |       | Décimal (double)             | Real           | 20       | 0         |            |
| and | ridaques                                      | PEN_VLx100 |       | Décimal (double)             | Real           | 20       | 0         |            |
| Y   | Vue 3D                                        | PEN_PLx100 |       | Décimal (double)             | Real           | 20       | 0         |            |
| 4   | Diagrammes                                    | PEN_TCx100 |       | Entier (64bit)               | Integer64      | 10       | 0         |            |
|     | Champs                                        | avec_arbo  |       | Entier (64bit)               | Integer64      | 10       | 0         |            |
|     |                                               | TV_HPM     |       | Décimal (double)             | Real           | 20       | 0         |            |
| -0  | Formulaire d'attributs                        | perso1     |       | Entier (64bit)               | Integer64      | 10       | 0         |            |
| • • | Jointures                                     | TV_HPS     |       | Décimal (double)             | Real           | 20       | 0         |            |
|     | Stockage auxiliaire                           | perso2     |       | Entier (64bit)               | Integer64      | 10       | 0         |            |
| 0   | Actions                                       | TV_JO      |       | Décimal (double)             | Real           | 20       | 0         |            |
| -   |                                               | perso3     |       | Entier (64bit)               | Integer64      | 10       | 0         |            |
| 9   | Infobulles                                    | R01 22 REF |       | Décimal (double)             | Real           | 20       | 0         |            |

In « edit mode » (🖉 selected), select the field « Row\_qgis » :

| Q Propriétés de la couche - res_Nord_em | me_links_modifie_OCEAVIA_Nord_F | rance_simplifie_FUSION_COUPE_V | D425 — Champs  |          |                  | ×          |
|-----------------------------------------|---------------------------------|--------------------------------|----------------|----------|------------------|------------|
| Q                                       |                                 |                                |                |          |                  |            |
| Information                             | nom Alias                       | Туре                           | Type identifié | Longueur | <b>Précision</b> | <b>C</b> * |
| )e                                      | Row_qgis                        | Décimal (double)               | Real           | 20       | 0                |            |
| Tource Source                           | Nocad_A                         | Texte (chaîne de caractères)   | String         | 254      | 0                |            |
| 🐳 Symbologie                            | Noeud_B                         | Texte (chaîne de caractères)   | String         | 254      | 0                |            |
| abc Étiquettes                          | Longueur                        | Décimal (double)               | Real           | 20       | 0                |            |
| fin Macquer                             | Category                        | Décimal (double)               | Real           | 20       | 0                |            |
|                                         | PEN_VLx100                      | Décimal (double)               | Real           | 20       | 0                |            |
| 🅎 Vue 3D                                | PEN_PLx100                      | Décimal (double)               | Real           | 20       | 0                |            |
| 🌱 Diagrammes                            | PEN_TCx100                      | Entier (64bit)                 | Integer64      | 10       | 0                |            |
| Champs                                  | avec_arbo                       | Entier (64bit)                 | Integer64      | 10       | 0                |            |
|                                         | TV_HPM                          | Décimal (double)               | Real           | 20       | 0                |            |
|                                         | perso1                          | Entier (64bit)                 | Integer64      | 10       | 0                |            |
| Jointures                               | TV_HPS                          | Décimal (double)               | Real           | 20       | 0                |            |
| 📄 Stockage auxiliaire                   | perso2                          | Entier (64bit)                 | Integer64      | 10       | 0                |            |
| O Actions                               | TV_JO                           | Décimal (double)               | Real           | 20       | 0                |            |
| ©**                                     | perso3                          | Entier (64bit)                 | Integer64      | 10       | 0                |            |
| 🤛 Infobulles                            | R01 22 REF                      | Décimal (double)               | Real           | 20       | 0                |            |

Activate « Update a field », then choose « row number » (by double-clicking), then click « OK » :

|                              | _OCEAVIA_INORd_Franc | e_simplifie_P05iOiv                                                                         | _COUPE_VD425 — Calc  | natrice de champ |                 |
|------------------------------|----------------------|---------------------------------------------------------------------------------------------|----------------------|------------------|-----------------|
| Ne mettre à jour que 0 entit | é sélectionnée       | (                                                                                           |                      |                  |                 |
| Créer un nouveau champ       | D                    |                                                                                             | ✓ Mse à jour d'ur    | champ existant   |                 |
| Créer un champ virtuel       |                      |                                                                                             |                      |                  |                 |
| lom                          |                      |                                                                                             | 1.2 Pour agia        |                  |                 |
| уре                          | 123 Entier (32bit)   | Ŧ                                                                                           | A.Z. KOW_qgis        |                  |                 |
| ongueur du nouveau champ 🤇   | 10 🗘 Précisio        | n 3 ‡                                                                                       |                      |                  |                 |
| Expression Éditeur de fon    | ction                |                                                                                             |                      |                  |                 |
|                              |                      | Q Rechercher                                                                                |                      |                  | Afficher l'aide |
|                              |                      | Agrégats Chame de ca Champs et V Conditions Conversions Corresponda Couches Couches Couches | aractères<br>Valeurs |                  |                 |

In « edit mode » ( $\swarrow$ ), select the field « Length » :

| Q Propriétés de la couche - res_Nord_em | me_links_modifie_OCEAV(IA_Nord_Fr | rance_simplifie_FUSION_COUPE_V | D425 — Champs  |          |           | ×   |
|-----------------------------------------|-----------------------------------|--------------------------------|----------------|----------|-----------|-----|
| ٩                                       |                                   |                                |                |          |           |     |
| Information                             | Nom Alias                         | Туре                           | Type identifié | Longueur | Précision | C ^ |
| <b>)</b>                                | Row_qgis                          | Décimal (double)               | Real           | 20       | 0         |     |
| Tource                                  | Noeud_A                           | Texte (chaîne de caractères)   | String         | 254      | 0         |     |
| 🐳 Symbologie                            | Hocud_9                           | Texte (chaîne de caractères)   | String         | 254      | 0         |     |
| abc Étiquettes                          | Longueur                          | Décimal (double)               | Real           | 20       | 0         |     |
| ന്നെ Macquine                           | Category                          | Décimal (double)               | Real           | 20       | 0         |     |
| abo Masques                             | PEN_VLx100                        | Décimal (double)               | Real           | 20       | 0         |     |
| Yue 3D                                  | PEN_PLx100                        | Décimal (double)               | Real           | 20       | 0         |     |
| 🐪 Diagrammes                            | PEN_TCx100                        | Entier (64bit)                 | Integer64      | 10       | 0         |     |
| Champs                                  | avec_arbo                         | Entier (64bit)                 | Integer64      | 10       | 0         |     |
|                                         | TV_HPM                            | Décimal (double)               | Real           | 20       | 0         |     |
| Formulaire d'attributs                  | perso1                            | Entier (64bit)                 | Integer64      | 10       | 0         |     |
| Jointures                               | TV_HPS                            | Décimal (double)               | Real           | 20       | 0         |     |
| 💼 Stockage auxiliaire                   | perso2                            | Entier (64bit)                 | Integer64      | 10       | 0         |     |
| O Actions                               | OL_VT                             | Décimal (double)               | Real           | 20       | 0         |     |
| e~<br>_                                 | perso3                            | Entier (64bit)                 | Integer64      | 10       | 0         |     |
| 🤛 Infobulles                            | R01 22 REF                        | Décimal (double)               | Real           | 20       | 0         |     |

Activate « Update a field », then select « Geometry » then « \$length » :

|                            | é sélections és    |                                                                                                    |                                                                                                    |                 |
|----------------------------|--------------------|----------------------------------------------------------------------------------------------------|----------------------------------------------------------------------------------------------------|-----------------|
| Créer un nouveau champ     | e selectionnee     |                                                                                                    | ✓ Mse à jour d'un champ existant                                                                        |                 |
| Créer un champ virtuel     |                    |                                                                                                    | $\mathbf{O}$                                                                                            |                 |
| lom                        |                    |                                                                                                    |                                                                                                    |                 |
| уре                        | 123 Entier (32bit) |                                                                                                    | r Longueur                                                                                              |                 |
| ongueur du nouveau champ 🗍 | 10 🗘 Précis        | ion 3                                                                                                    | 0                                                                                                    |                 |
| Expression Éditeur de fond | ction              |                                                                                                    |                                                                                                    |                 |
|                            |                    | Q Recherc                                                                                                    | her                                                                                                    | Afficher l'aide |
| ,                          |                    | is_en<br>is_en<br>is_wi<br>is_val<br>is_val<br>is_val<br>is_val<br>is_val<br>is_val<br>is_ua<br>is_val<br>is_ua<br>is_val<br>is_ua<br>is_ua<br>is_ua<br>is_ua<br>is_ua<br>is_ua<br>is_mu<br>is_mu<br>is_i<br>is_mu<br>is<br>is<br>is<br>is<br>is<br>is<br>is<br>is<br>is<br>is<br>is<br>is<br>is | ipty_or_null<br>lilipart<br>id<br>1<br>th<br>13D<br>nterpolate_angle<br>nterpolate_point<br>ocate_point |                 |

#### Select the network layer, then select « Export ». In the window :

| Enregistrer la cou              | che vectorielle so | ous          |                                             |                 |     | >    |   |                                                           |
|---------------------------------|--------------------|--------------|---------------------------------------------|-----------------|-----|------|---|-----------------------------------------------------------|
| Format                          | Valeurs sépar      | ées par une  | virgule [CSV]                               |                 |     | *    |   | Choose « CSV »                                            |
| Nom de fichier                  | res_Nord_em        | me_links_m   | difie_OCEAVIA_Nord_France_simplifie_FUS     | ON_COUPE_VD4    | 126 | €3 ] |   | Rename your file                                          |
| Nom de la couche                | [                  |              |                                             |                 |     |      |   |                                                           |
| SCR                             | EPSG:3950 - 1      | RGF93 v1 / ( | CC50                                        |                 |     | •    |   |                                                           |
|                                 |                    |              |                                             |                 |     | -    |   |                                                           |
| Encodage                        |                    |              | UTF-8                                       |                 |     | •    |   |                                                           |
| N'enregistrer (                 | ue les entités s   | électionnée  | i                                           |                 |     |      |   |                                                           |
| <ul> <li>Sélectionne</li> </ul> | les champs à       | exporter     | et leurs options d'export                   |                 |     |      |   |                                                           |
| Nom                             | Nom d'expor        | rt Type      | Remplacer avec les valeurs affichées        |                 |     | *    |   |                                                           |
| ✓ Row_qgis                      | Row_qgis           | Real         | Utiliser Plage                              |                 |     |      |   |                                                           |
| ✓ Noeud_A                       | Noeud_A            | String       | Utiliser Plage                              |                 |     |      |   |                                                           |
| ✓ Noeud_B                       | Noeud_B            | String       | Utiliser Plage                              |                 |     |      |   |                                                           |
| ✓ Longueur                      | Longueur           | Real         | Utiliser Plage                              |                 |     |      |   |                                                           |
| ✓ Category                      | Category           | Real         | Utiliser Plage                              |                 |     |      |   |                                                           |
| PEN_VLx10                       | PEN_VLx100         | Real         | Utiliser Plage                              |                 |     | -    |   |                                                           |
|                                 | Sélection          | nner tout    | То                                          | t désélectionne | r   |      |   |                                                           |
| Utiliser des                    | alias pour le nor  | n exporté    |                                             |                 |     |      |   |                                                           |
| Remplacer t                     | outes les valeur   | s brutes des | champs sélectionnés par les valeurs affiché | es              |     |      |   |                                                           |
| ✓ Persistance de                | s métadonnées      | de la couch  | e                                           |                 |     |      |   |                                                           |
| ▼ Géométrie                     |                    |              |                                             |                 |     |      | 4 |                                                           |
| Type de géomé                   | trie               |              | V <sup>®</sup> Polyligne                    |                 |     | -    |   | Choose « Polyline » or « multiline »                      |
| Forcer le typ                   | e multiple         |              |                                             |                 |     |      |   |                                                           |
| Inclure la di                   | nension z          |              |                                             |                 |     |      |   |                                                           |
| Emprise (                       | actuel · aucur     | 1)           |                                             |                 |     |      |   |                                                           |
| ▼ Options de l                  | a couche           | .,           |                                             |                 |     |      |   |                                                           |
| CREATE CSVT                     | NO                 |              |                                             |                 |     | •    | 4 | VERY IMPORTANT : Choose // AS_W/KT » (the first colum     |
| GEOMETRY                        | AS WKT             |              |                                             |                 |     | •    |   | contains the coordinates of the links)                    |
| LINEFORMAT                      | <défaut></défaut>  |              |                                             |                 |     | -    |   | contains the coordinates of the links                     |
| SEPARATOR                       | SEMICOLO           | N            |                                             |                 |     | -    |   | VERV IMPORTANT - Chappen " comission » (since develor     |
| STRING QUOT                     |                    |              |                                             |                 |     | -    |   | VERT INFORTANT : Choose « semicoion » (since develop      |
| WRITE BOM                       | NO                 |              |                                             |                 |     |      |   | trench, QTraf, for now, use semicolon instead of comma    |
| MILLE_DOM                       |                    |              |                                             | 77              |     |      |   | Choose « If needed », otherwise QGis adds a lots of ' " ' |